CC Technical Documentation RM–11 Series Transceivers

# **Troubleshooting – RF**

## Contents

# Page

| Introduction                               | 4  |
|--------------------------------------------|----|
| Equipment List for RF Troubleshooting      | 6  |
| RF (Manual Control) Components in Phoenix  | 7  |
| Observing Tx Output Spectrum on Analyzer   |    |
| RF PDM Settings                            | 10 |
| Other RF Parameters in Phoenix             | 12 |
| RF Tuning Parameters in Phoenix            | 13 |
| RF AGC Status Components in Phoenix        | 14 |
| CDMA In-Call Testing                       | 14 |
| CDMA In Call Testing (Low Gain)            | 15 |
| CDMA In Call Testing (High Gain)           |    |
| CDMA In Call Testing (AMPS)                | 17 |
| Typical PDM Readings                       | 18 |
| Cell Band                                  |    |
| Tx PDM Characteristic Curves (Call Mode)   | 22 |
| Rx PDM Characteristic Curve (Call Mode)    | 22 |
| Key RF Performance Tests in Call Mode      | 22 |
| Tx Tests                                   | 22 |
| Rx Tests                                   | 23 |
| Supply Lines Measurement Using Phoenix     | 24 |
| 12 RF-related Supply Lines Distribution    | 24 |
| Supply Lines Distribution by RF Components | 25 |
| 12 Supply Lines Resistance to Ground       | 25 |
| Top RF-related Failures Seen in FLALI      | 26 |
| Top RF-related Failures Seen in FINUI      | 26 |
| Synthesizer Troubleshooting                | 28 |
| Synthesizer Setup Using Phoenix            | 29 |
| VCTCXO Troubleshooting                     | 30 |
| UHF Synthesizer Troubleshooting            | 31 |
| UHF Synthesizer Schematic                  |    |
| UHF Synthesizer Layout                     |    |
| UHF Frequency is Incorrect                 | 33 |
| Rx VHF (N701 LU) Schematic                 |    |
| Rx VHF Layout                              |    |
| Incorrect Rx VHF Frequency                 |    |
| IX VHF Schematic                           |    |
| IX VHF Layout                              |    |
| Incorrect Ix VHF Frequency                 |    |
| Ix Iroubleshooting                         |    |
| Ix Schematic 1                             |    |
| Ix Schematic 2                             |    |
| Ix Iroubleshooting Using Phoenix           |    |
| PCS Band Ix Probe Points                   |    |
| Cell and AMPS Band Ix Probe Points         | 41 |
| IX AIVIPS Troubleshooting Using Phoenix    |    |
| KX Iroubleshooting                         |    |
| Receiver Schematic                         | 44 |

| Turning on Rx Path Using Phoenix             | 44 |
|----------------------------------------------|----|
| Switching Rx Gain States Using Phoenix       | 46 |
| Rx IF Troubleshooting Layout                 | 46 |
| Rx RF Troubleshooting Layout                 | 47 |
| Receiver DC Troubleshooting Layout           | 48 |
| Receiver DC Troubleshooting Layout           | 49 |
| Measure Logic Levels for Rx Front End (N750) | 49 |
| N750 Rx Troubleshooting                      | 50 |
| Things to Keep in Mind:                      | 50 |
| Rx DC Troubleshooting N750                   | 51 |
| Control Signals at RF-BB Interface           | 51 |
| Back Panel Control Signals RF-BB Interface   | 52 |
| GPS Introduction                             | 53 |
| GPS Block Diagram                            | 53 |
| GPS RF Schematic                             | 53 |
| GPS Testing                                  | 54 |
| GPS RF Probing Setup                         | 57 |
| GPS RF Probing Measurements                  | 58 |

This page intentionally left blank.

# Introduction

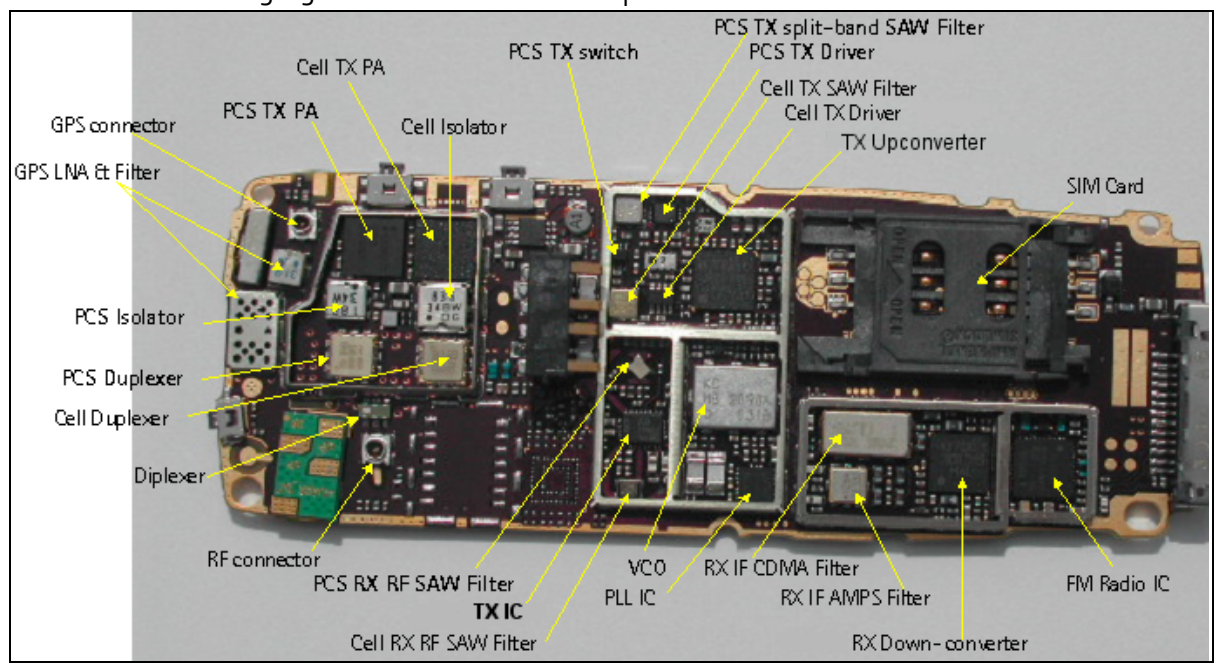

The following figures show the main components of the RF interface.

Figure 1: Baseband components - top view

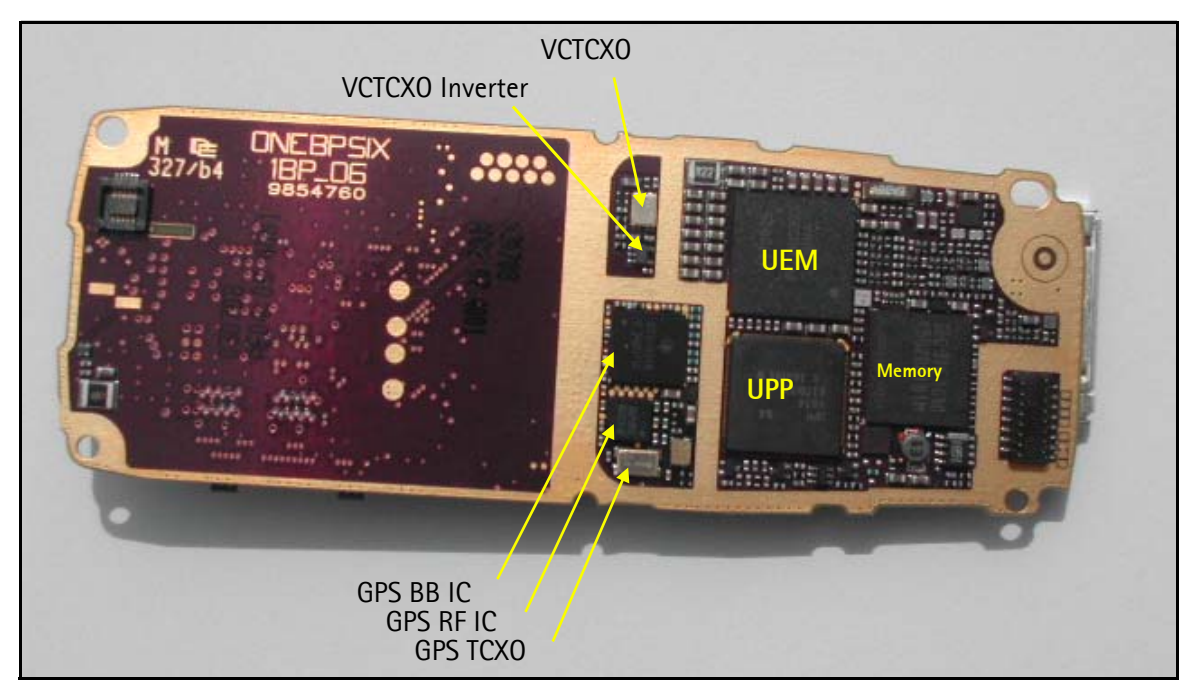

Figure 2: Baseband components - bottom view

## Equipment List for RF Troubleshooting

You must have the following equipment to troubleshoot the RF using Phoenix:

- Agilent 8960 CDMA call box (if 8960 is not available, then a signal generator is needed)
- Power supply
- Diagnostic test jig
- RF connector snap cable
- Spectrum analyzer
- Active FET probe
- Pop-port<sup>®</sup> headset and Universal Headset for FM radio

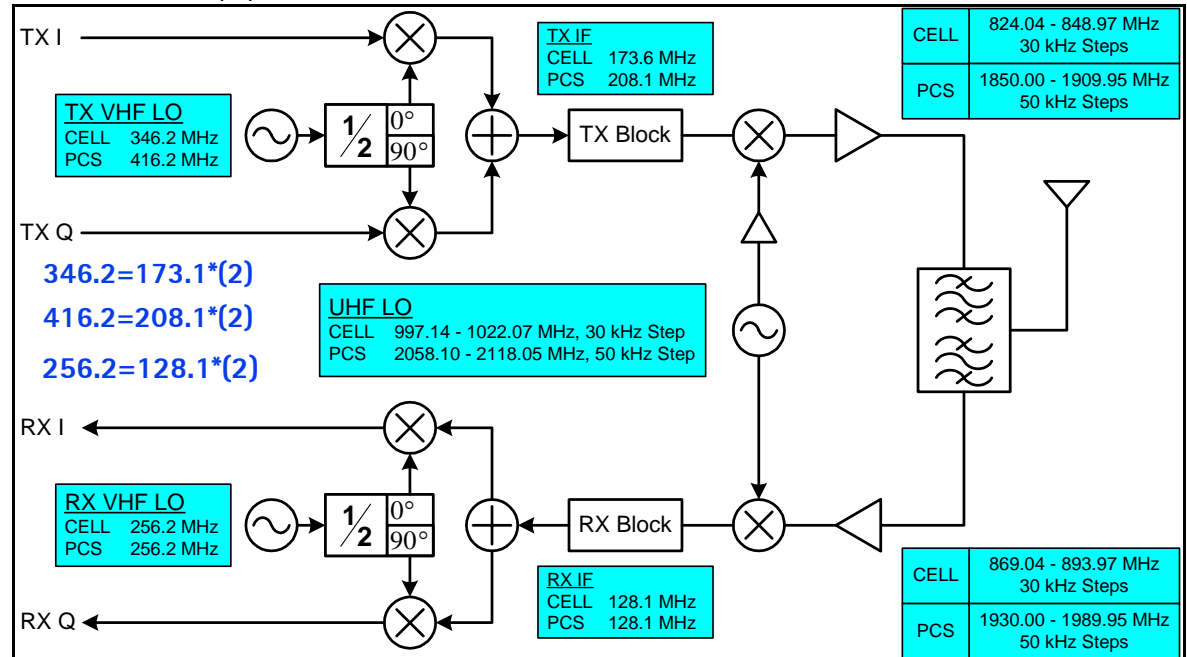

Figure 3: RF block diagram

## **RF (Manual Control) Components in Phoenix**

| <ol> <li>Phone Control in DSP</li> </ol>                                                                                                    |                                                                            |                                                                                                    |  |  |  |
|----------------------------------------------------------------------------------------------------|----------------------------------------------------------------------------|----------------------------------------------------------------------------------------------------|--|--|--|
| 🌃 Phone Control                                                                                                    |                                                                            |                                                                                                    |  |  |  |
| Media Mode MDI Status<br>Diagnostics Features                                                                                                    | OS Status Self Test DSP/MCU Version<br>General Info Initialize Phone State | Phone State                                                                                                   |  |  |  |
| State Selections<br>POWER_OFF<br>NORMAL<br>CHARGING<br>ALARM<br>TEST<br>LOCAL<br>WARBANTY<br>RELIABILITY<br>SELFEST_FAIL<br>SWDL<br>RF_INACTIVE<br>ID_WRITE<br>DISCHARGING<br>SW_RESET | Results<br>State changed: LOCAL                                            | TEST<br><u>R</u> eset<br>Commands<br><u>Execute</u><br>Start<br>Stop<br><u>Select All</u><br><u>Clear All</u> |  |  |  |

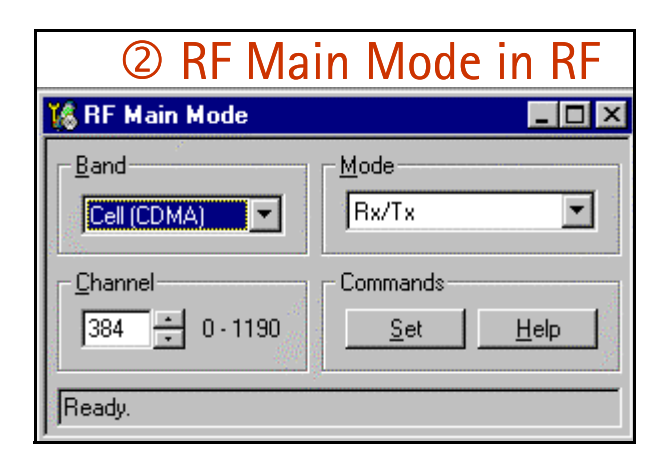

| ③ CDMA Control in DSP                                                        |                                                                                                    |                                                      |  |  |
|------------------------------------------------------------------------------|----------------------------------------------------------------------------------------------------|------------------------------------------------------|--|--|
| 16 CDMA Control                                                              |                                                                                                    | _ 🗆 🗙                                                |  |  |
| Functions Parameters State State Rho DSP RF contro Band Cell PCS 384 Channel | Radio Configuration<br>Mode 1: IS-95 Voice<br>Mode 2: C2K Voice<br>Mode 3: C2K Voice + Dal<br>Mode 4: C2K Voice + Rai<br>Mode 5: SCH1 + FCH<br>Set default PDM values | Commands<br>Execute<br><u>R</u> eset<br><u>H</u> elp |  |  |

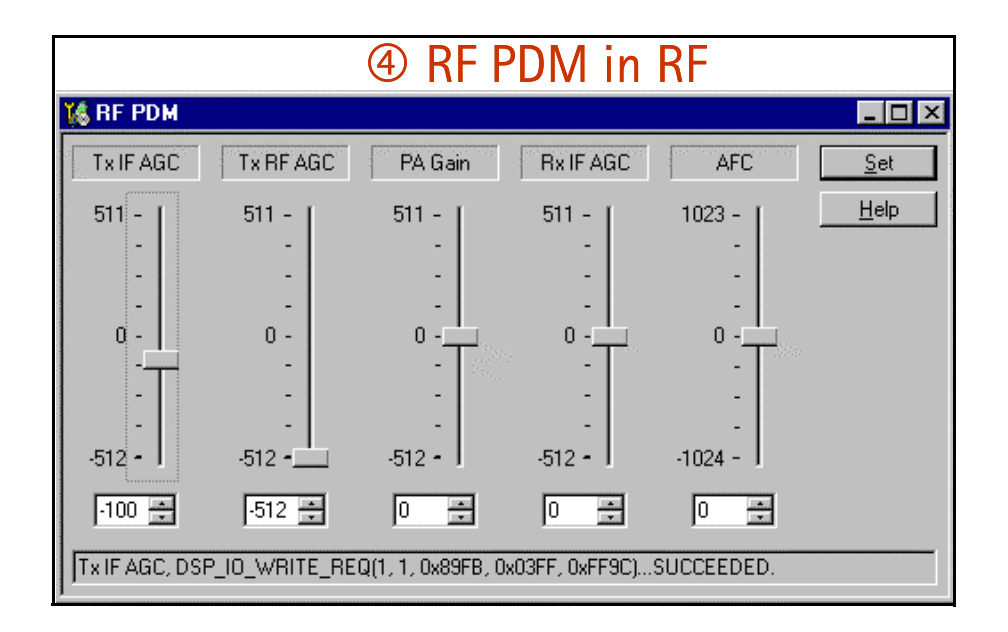

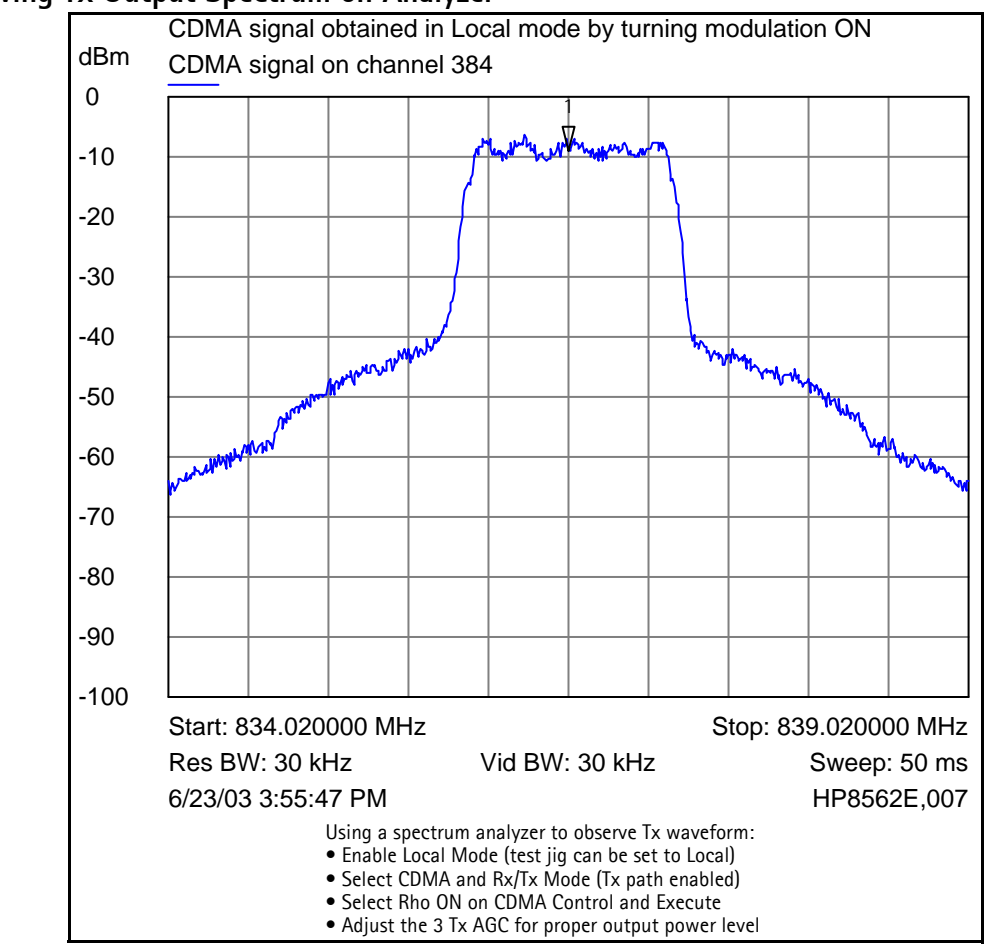

#### **Observing Tx Output Spectrum on Analyzer**

| Kerne Control                                                                                                    |                                                             | 2                                                                                                    |
|----------------------------------------------------------------------------------------------------|-------------------------------------------------------------|----------------------------------------------------------------------------------------------------|
| Media Mode MDI Status OS Status Self Test I<br>Diagnostics Features General Info Initialize                                                  | DSP/MCU Version Phone State                                 | K BE Main Mode                                                                                                    |
| State Selections Results POWER OFF NORMAL CHARGING ALARM TEST LOGAL WARRANTY RELIABILITY SELIFEST_FAIL SWDL RF_INACTIVE DISCHARGING SW_RESET | Commands<br>Execute<br>Sport<br>Stop<br>Select All<br>Elect | Band     Mode       Cell (CDMA)     Rx/Tx       Channel     Commands       384     0 - 1190       Set     Help       Ready. |

| 1/6 CDMA Control | 3                                                                                   |                                                                                                    |                                              |
|------------------|-------------------------------------------------------------------------------------|----------------------------------------------------------------------------------------------------|----------------------------------------------|
| Functions        | Parameters<br>State<br>Rho DN<br>DSP RF contro<br>Band<br>Cell C PCS<br>384 Channel | Radio Configuration<br>Mode 1: IS-95 Voice<br>Mode 2: C2K Voice<br>Mode 3: C2K Voice + Dal<br>Mode 4: C2K Voice + Rai<br>Mode 5: SCH1 + FCH<br>Set default PDM values | Commands<br>Execute<br><u>R</u> eset<br>Help |

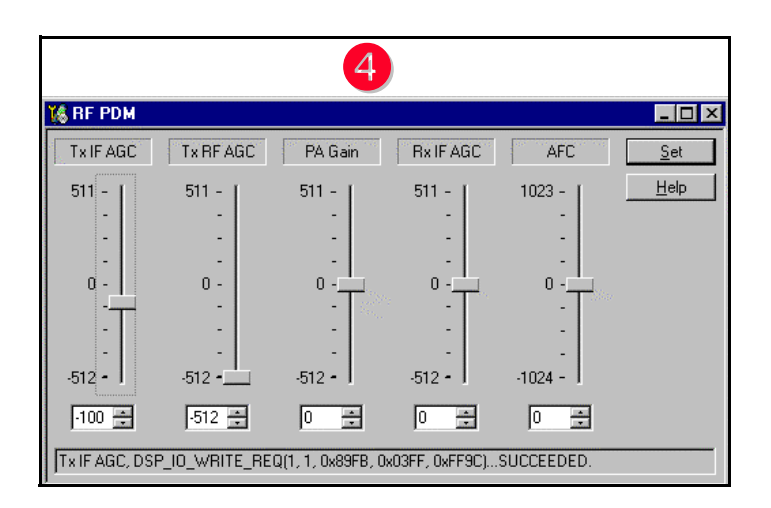

#### **RF PDM Settings**

| 🌃 RF PDM                                                                                        |                                                 |                                                                                                 |                                                                                                 |                                                                                                  | _ 🗆 ×        |
|-------------------------------------------------------------------------------------------------|-------------------------------------------------|-------------------------------------------------------------------------------------------------|-------------------------------------------------------------------------------------------------|--------------------------------------------------------------------------------------------------|--------------|
| Tx IF AGC                                                                                       | Tx RF AGC                                       | PA Gain                                                                                         | Rx IF AGC                                                                                       | AFC                                                                                              | <u>S</u> et  |
| 511 -<br>-<br>-<br>-<br>-<br>-<br>-<br>-<br>-<br>-<br>-<br>-<br>-<br>-<br>-<br>-<br>-<br>-<br>- | 511 -<br>-<br>-<br>0 -<br>-<br>-<br>-<br>-512 - | 511 -<br>-<br>-<br>-<br>-<br>-<br>-<br>-<br>-<br>-<br>-<br>-<br>-<br>-<br>-<br>-<br>-<br>-<br>- | 511 -<br>-<br>-<br>-<br>-<br>-<br>-<br>-<br>-<br>-<br>-<br>-<br>-<br>-<br>-<br>-<br>-<br>-<br>- | 1023 -<br>-<br>-<br>-<br>-<br>-<br>-<br>-<br>-<br>-<br>-<br>-<br>-<br>-<br>-<br>-<br>-<br>-<br>- | <u>H</u> elp |
| <u>-100</u> <u></u>                                                                             | -512 🕂                                          |                                                                                                 |                                                                                                 |                                                                                                  |              |
| Tx IF AGC, DS                                                                                   | P_IO_WRITE_RE                                   | Q(1, 1, 0x89FB, 0x                                                                              | (03FF, 0xFF9C)                                                                                  | SUCCEEDED.                                                                                       |              |

• Automatic Frequency Control (AFC):

Control range from -1024 to +1023. Used as a control line to tune the VCTCXO. Monitor the change in frequency of the VCTCXO as the AFC is changed. Use in Local Mode only.

• Automatic Gain Control for Transmitter (Tx AGC):

Consists of the Tx IF AGC, the Tx RF AGC, and the PA AGC. Used as control lines to adjust the transmitter output levels. Monitor the Tx power with a call box or analyzer. Use in Local Mode only.

• Automatic Gain Control for Receiver (Rx AGC):

Consists of the Rx IF AGC. Used as a control line to adjust the receiver input level. Use in Local Mode only.

#### Other RF Parameters in Phoenix

| ⑤ Gen I/O in RF                                                                                                    |                                                                                    |
|----------------------------------------------------------------------------------------------------|------------------------------------------------------------------------------------|
| 1/0 RF Gen I/O                                                                                                    | _ 🗆 ×                                                                              |
| PINS<br>PINS<br>PINS | Set All<br>Clear All<br><u>R</u> efresh<br><u>H</u> elp                            |
| Press "Refresh" to get settings                                                                                                    |                                                                                    |
|                                                                                                    |                                                                                    |
| © RF register Read/Write in                                                                                                    | n RF                                                                               |
|                                                                                                    |                                                                                    |
| Chip : Robin PL control                                                                                                    |                                                                                    |
| Name : Register 3                                                                                                    |                                                                                    |
| Addr : 2                                                                                                    |                                                                                    |
| Bits :                                                                                                    |                                                                                    |
|                                                                                                    | Select<br>Default<br>Set<br>Reset<br>Write<br>Read<br>Save<br>Open<br><u>H</u> elp |
| Bitfield : Hex 💌 Reg : Hex 💌                                                                                                    |                                                                                    |
| ⑦ Frequency Calculator in                                                                                                    | n RF                                                                               |
| Rand Channel Divider                                                                                                    |                                                                                    |
| Cell (CDMA)                                                                                                    | <u>D</u> efault                                                                    |
| Frequencies (MHz)                                                                                                    | <u>S</u> et                                                                        |
| RX VHF LO (all bands): 256.20 Tx: 836.52                                                                                                    |                                                                                    |
| TX VHF L0 (Cell/AMPS): 346.20 UHF L0 : 1009.62                                                                                                    | and a second                                                                       |
| TX VHF LO (PCS): 416.20 Rx: 881.52                                                                                                    | , A                                                                                |
|                                                                                                    | <u>H</u> elp                                                                       |
| p                                                                                                    |                                                                                    |

# NOKIA

## CC Technical Documentation

#### **RF** Tuning Parameters in Phoenix

| Parameter File       Load File     Clear       Haukka_ph5_LSA_SW.tun                                                                                                    |
|----------------------------------------------------------------------------------------------------|
| Parameter File       Load File     Save File       Haukka_ph5_LSA_SW.tun                                                                                                    |
| Load File Save File Clear                                                                                                    |
| Haukka_ph5_LSA_SW.tun                                                                                                    |
| Display                                                                                                    |
| 🖉 🕝 Display                                                                                                    |
|                                                                                                    |
| Decimal     O Hexadecimal                                                                                                    |
| Current Section                                                                                                    |
| RF                                                                                                    |
| Disease                                                                                                    |
|                                                                                                    |
|                                                                                                    |
| Write Current Write All                                                                                                    |
| Status                                                                                                    |
| All values read from the phone                                                                                                    |
|                                                                                                    |
| Image: Self-Tuning         Self-Tuning         Bead         Image: Self-Tuning         Delay (Sec)         Delay (Sec)         Image: Self-Tuning         Image: Self-Tuning |
|                                                                                                    |

#### **RF AGC Status Components in Phoenix**

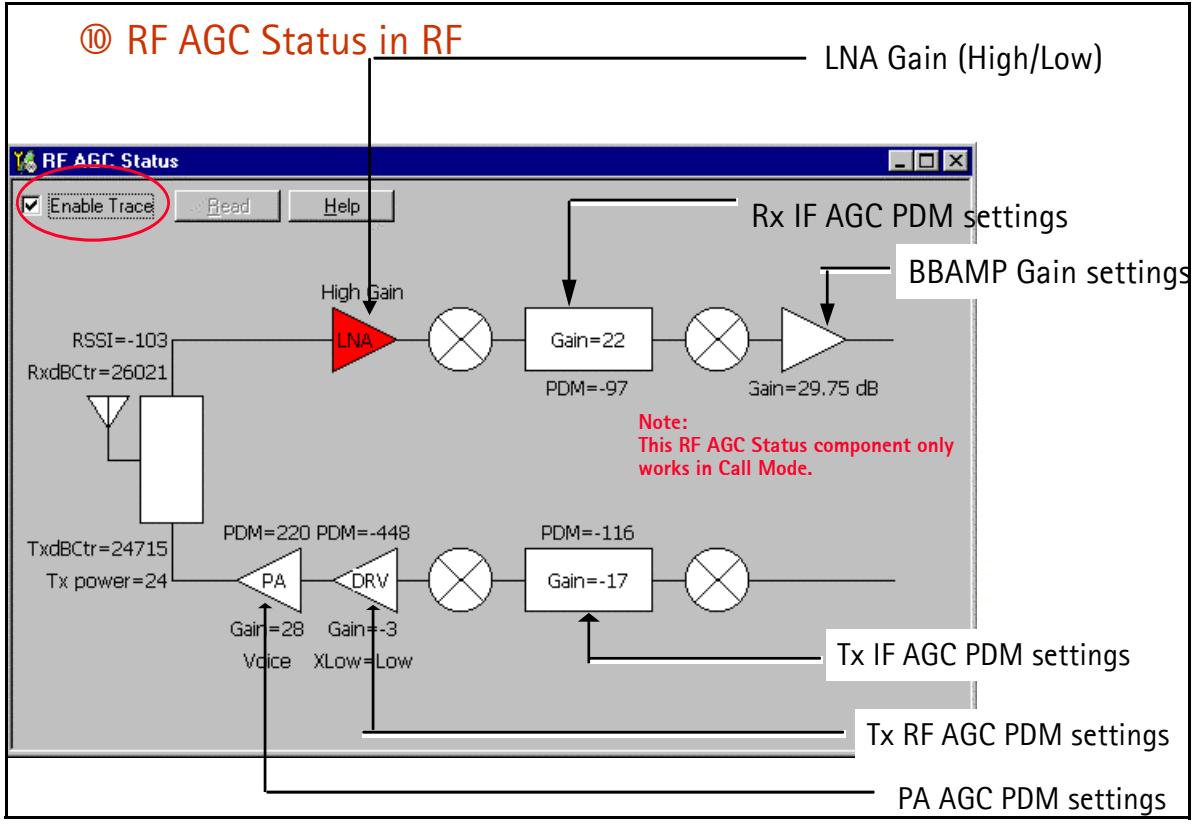

Note: Always measure resistance with the mobile terminal powered off.

# NOKIA

CC Technical Documentation

## **CDMA In-Call Testing**

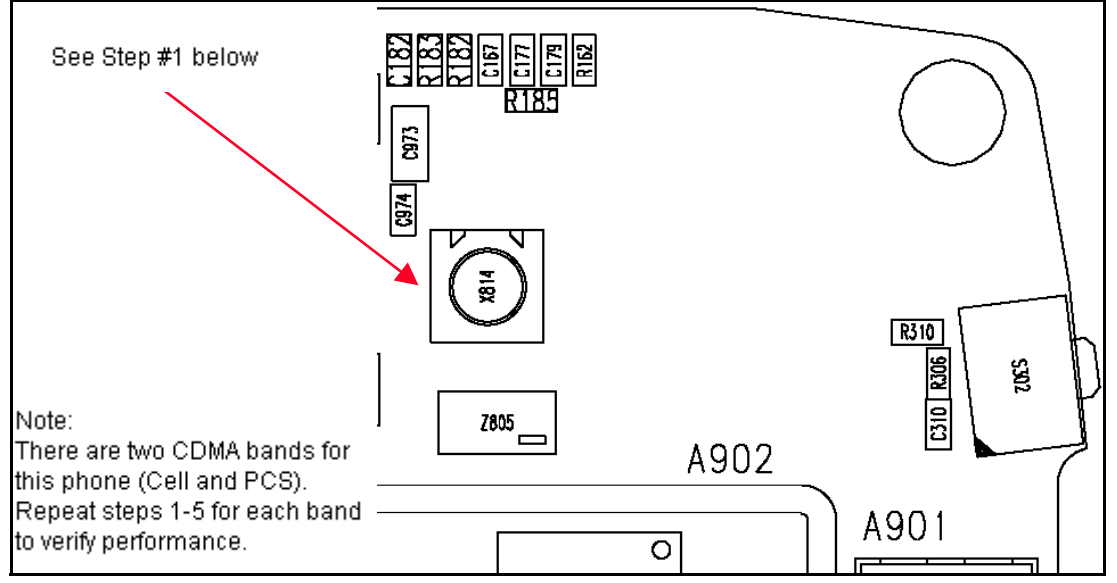

- 1. Connect the mobile terminal to a call box via an RF port (X814). (Add RF cable loss on call box  $\cong$ 0.2 dB Cell band,  $\cong$ 0.4dB PCS).
- 2. Power up mobile terminal in Normal Mode.
- 3. If it is necessary, place the mobile terminal in Local Mode. Load PRL; set mobile terminal back to Normal Mode. Make sure to set the RF channel and SID according to the PRL.
- 4. Register the mobile terminal and establish a call at -65dBm call box sector power.
  - If you cannot register mobile terminal, set the sector power to -25dBm and try again.
  - If a call cannot be made in either PCS or Cell band, proceed with Local Mode troubleshooting.
- 5. If the mobile terminal call is successful, open the **RF** menu, select **AGC Status**, and click **Enable Trace** on the **AGC Status** dialog box.

#### CDMA In Call Testing (Low Gain)

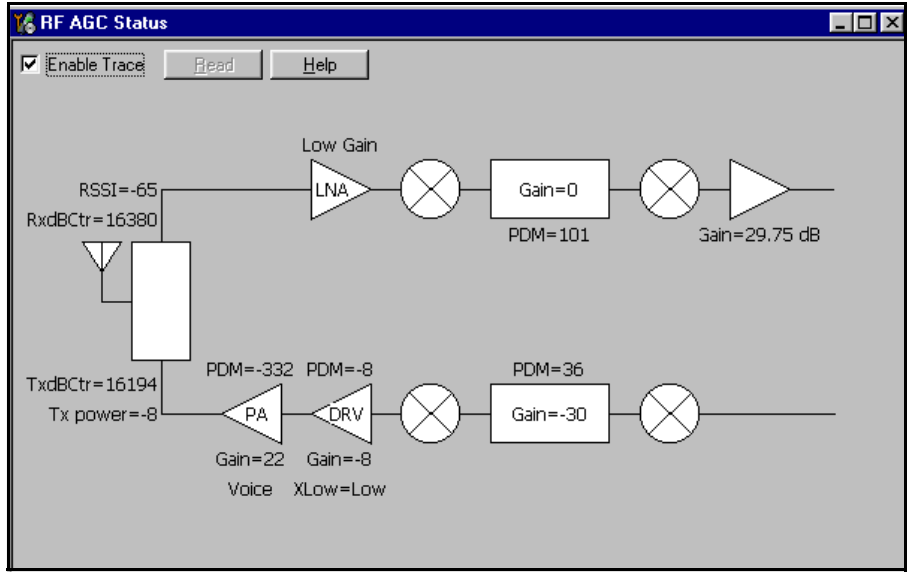

#### AGC Tolerances

| Band      | Rx AGC | IF AGC | RF AGC  | PA AGC |
|-----------|--------|--------|---------|--------|
| Cell CDMA | >40    | <40    | 125+-30 | <-300  |
| PCS CDMA  | >40    | <40    | 120+-30 | <-300  |

- 1. In a call, handoff to the center channel (channel 600 for PCS, or channel 384 for Cell) and verify that the call box sector power is -65dBm. The LNA will be in Low Gain.
- 2. Compare the RSSI reading on the **RF AGC Status** dialog box with the sector power. Compare the Tx power to the digital average power on the call box. The value should be accurate to +3dBm.
- 3. Verify that Cell PDMs for Rx and Tx are within the specified tolerances:
  - Cell: Tx power (dBm) = -73 RSSI
  - PCS: Tx power (dBm) = -76 RSSI

#### CDMA In Call Testing (High Gain)

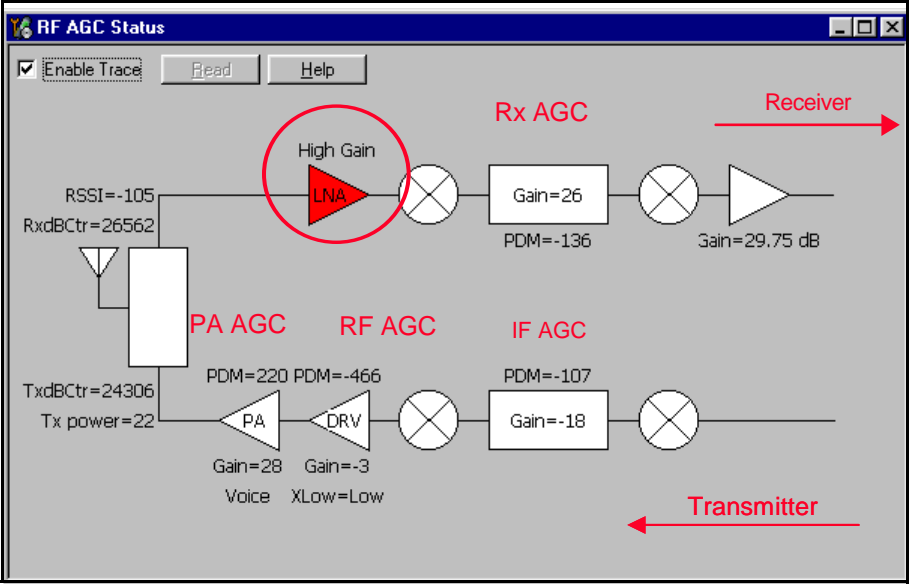

AGC Tolerances for -105dBm Input

| Band      | Rx AGC | IF AGC   | RF AGC | PA AGC |
|-----------|--------|----------|--------|--------|
| Cell CDMA | >-150  | -115+-15 | <-400  | =220   |
| PCS CDMA  | >-150  | -100+-20 | <-400  | =220   |

- 1. Adjust the call box sector power to -105dBm. This turns the LNA to High Gain.
- 2. Compare the RSSI reading with the sector power on the call box. The value should be accurate to +3dB.
- 3. Compare the Tx power to the digital average power on the call box.
- 4. Verify that all PDMs for Rx and Tx are within tolerances specified in the above table.
  - Cell: Tx power (dBm) = -73 RSSI
  - PCS: Tx power (dBm) = -76 RSSI

#### CDMA In Call Testing (AMPS)

| 🌃 Call Control                                                      |                       |            |                    | _ 🗆 ×        |
|---------------------------------------------------------------------|-----------------------|------------|--------------------|--------------|
| AMPS IS2000<br>Call Settings<br>Phone Number:<br>Call <u>T</u> ype: | 11111111<br>Voice     | Y          |                    |              |
| <u>C</u> reate <u>A</u> r                                           | rswer <u>R</u> elease | Properties | <u>S</u> tatistics | <u>H</u> elp |
| Creating phone call                                                 |                       |            |                    |              |

- 1. Connect the mobile terminal to call box via an RF port (X814). (Add cable loss on call box  $\cong$  0.2dB band.)
- 2. Power up the mobile terminal in Normal Mode.
- 3. If necessary, put the mobile terminal into Local Mode, load the PRL, and switch back to Normal Mode. Make sure to set the call box control channel and SID.
- 4. Open the **DSP** menu and select **Call Control**. Add the 8-digit number and create an AMPS call.

If a call cannot be made, proceed with Local Mode troubleshooting.

- 5. Switch to Channel 384, PL2, and sector power -65dBm.
- 6. Compare the RSSI reading from on the **RF AGC Status** dialog box to the sector power. The value should be accurate to +/-2dB.
- 7. Compare the Tx power to the digital average power on the call box. The value should be accurate to +/-2dBm.

# **NOKIA** CC Technical Documentation

## **Typical PDM Readings**

#### Cell Band

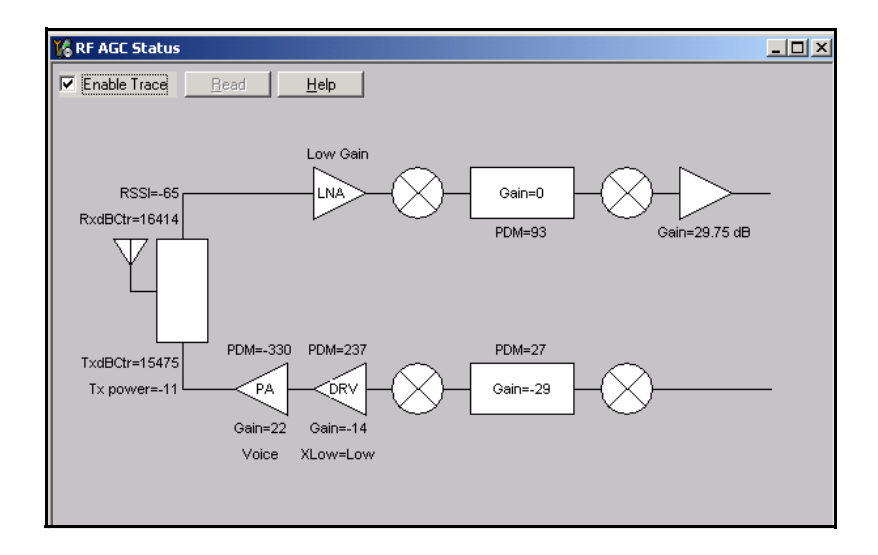

| -65dBm Sector Power CDMA Channel 600 |                   |  |
|--------------------------------------|-------------------|--|
| Parameter                            | Typical PDM Value |  |
| RSSI                                 | -65dBm            |  |
| LNA                                  | Low gain state    |  |
| RxIF AGC PDM                         | +93               |  |
| Tx IF AGC PDM                        | +27               |  |
| Tx RF AGC PDM                        | +237              |  |
| Tx PA gain PDM                       | -330              |  |
| Tx Power                             | -11dBm            |  |

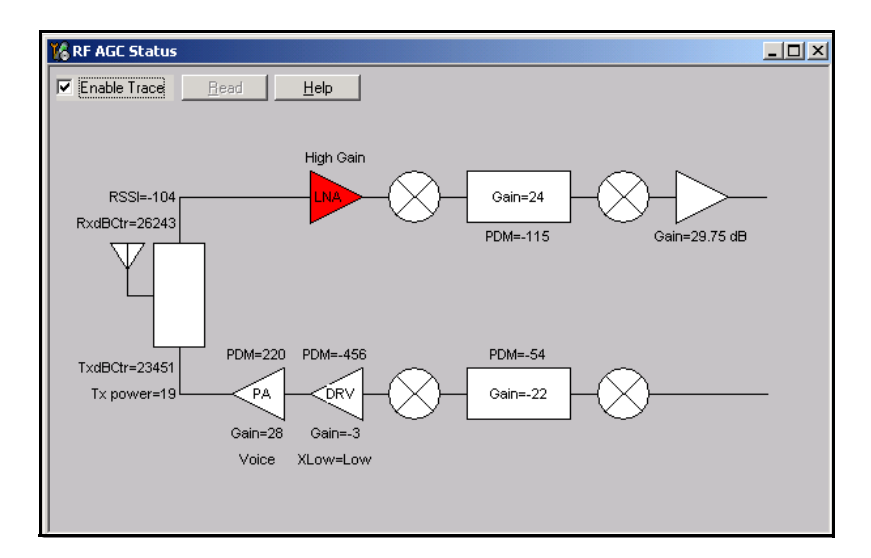

| -104dBm Sector Power CDMA Channel 600 |                   |  |
|---------------------------------------|-------------------|--|
| Parameter                             | Typical PDM Value |  |
| RSSI                                  | -104dBm           |  |
| LNA                                   | High gain state   |  |
| RxIF AGC PDM                          | -115              |  |
| Tx IF AGC PDM                         | -54               |  |
| Tx RF AGC PDM                         | -456              |  |
| Tx PA gain PDM                        | +220              |  |
| Tx Power                              | +19dBm            |  |

#### **PCS Band**

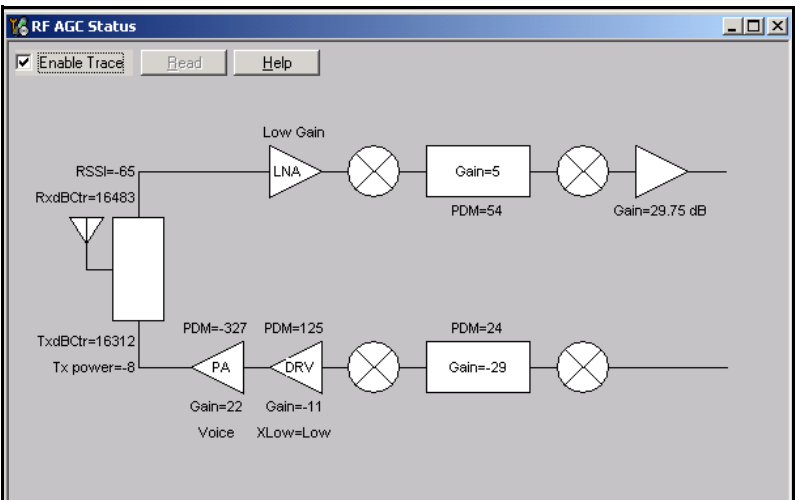

| -65Bm Sector Power CDMA Channel 384 |                   |  |
|-------------------------------------|-------------------|--|
| Parameter                           | Typical PDM Value |  |
| RSSI                                | -65dBm            |  |
| LNA                                 | Low gain state    |  |
| RxIF AGC PDM                        | +54               |  |
| Tx IF AGC PDM                       | +24               |  |
| Tx RF AGC PDM                       | +125              |  |
| Tx PA gain PDM                      | -327              |  |
| Tx Power                            | -8dBm             |  |

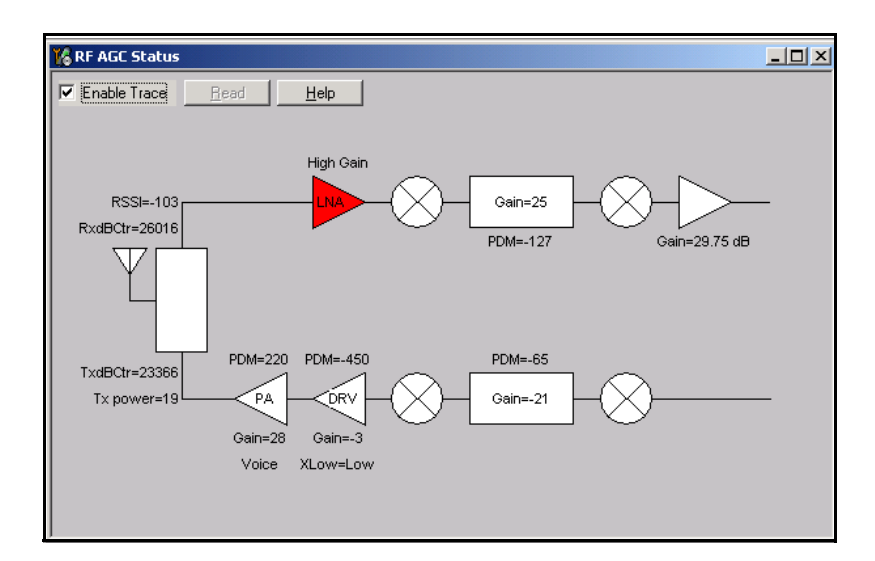

| -104dBm Sector Power CDMA Channel 384 |                   |  |
|---------------------------------------|-------------------|--|
| Parameter                             | Typical PDM Value |  |
| RSSI                                  | -103dBm           |  |
| LNA                                   | High gain state   |  |
| RxIF AGC PDM                          | -127              |  |
| Tx IF AGC PDM                         | -85               |  |
| Tx RF AGC PDM                         | -450              |  |
| Tx PA gain PDM                        | +220              |  |
| Tx Power                              | +19dBm            |  |

## Tx PDM Characteristic Curves (Call Mode)

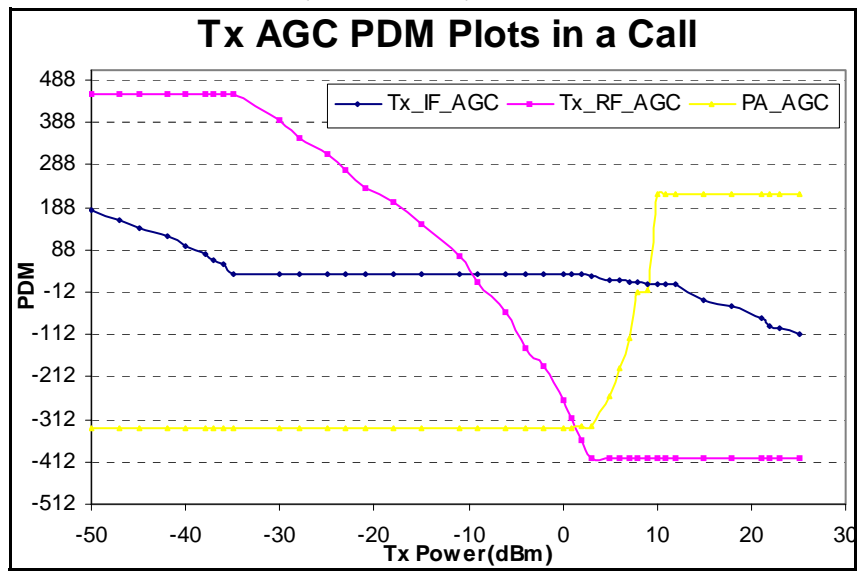

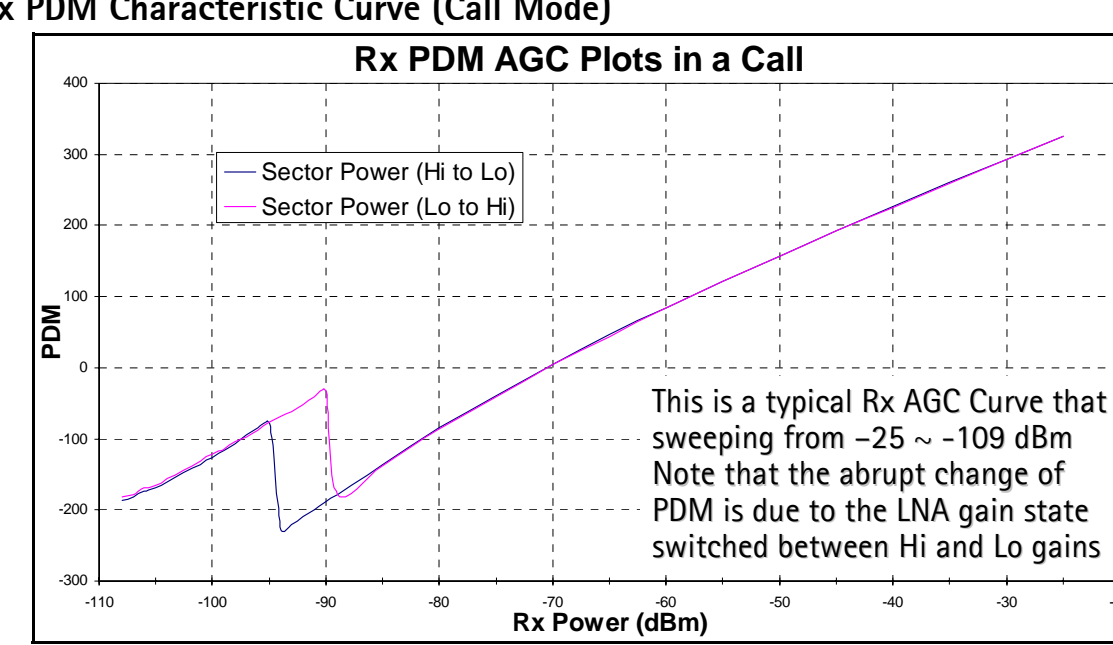

## **Rx PDM Characteristic Curve (Call Mode)**

## Key RF Performance Tests in Call Mode

#### Tx Tests

Max Limiting Power

Set the sector power to -95dBm or lower and set the reverse power control bits in the 8960 to *always up*. This is the maximum limiting power that the mobile terminal can provide. Check limiting power vs. channels and see whether they are accurate to the limits. (Be sure to account for cable loss.)

#### Waveform Quality (RHO)

This can be measured on the 8960 call box. Always measure at maximum power. The value should be greater than 0.97. The frequency error should be within +/-150Hz.

#### Spurious Emissions (ACPR)

ACPR can be measured on the 8960 call box. Always measure at maximum power. Limits for +/-885kHz and 1.98MHz are lower than at least -42dBc and -54dBc.

#### **Rx** Tests

#### **Rx Sensitivity**

Measure this on the 8960 call box. Always measure at max power. Rx sensitivity is defined as the minimum sector power for 0.5% FER. Usually the result is better than -107 dBm. (Be sure to account for cable loss.)

#### Receive Signal Strength Indicator (RSSI)

When in a call, you can verify the receiver received level by using the RF AGC component. The RSSI reading tracks with the call box sector power reading within 2dB. Vary the sector power from -25dBm to -104dBm for accuracy. If the RSSI reading is off (e.g., 20dB), start Local Mode troubleshooting.

#### LNA Switching (High/Low Gain State)

When in a call, you can verify at what point the LNA is turned on (High Gain State) by using the RF AGC component. The indicator for the LNA turns red when it is turned on. Usually, the LNA turns on between -93dBm and -95dBm. If the LNA does not turn off at all on the **RF AGC Status** dialog box while in a call, you have bad sensitivity.

Supply Lines Measurement Using Phoenix

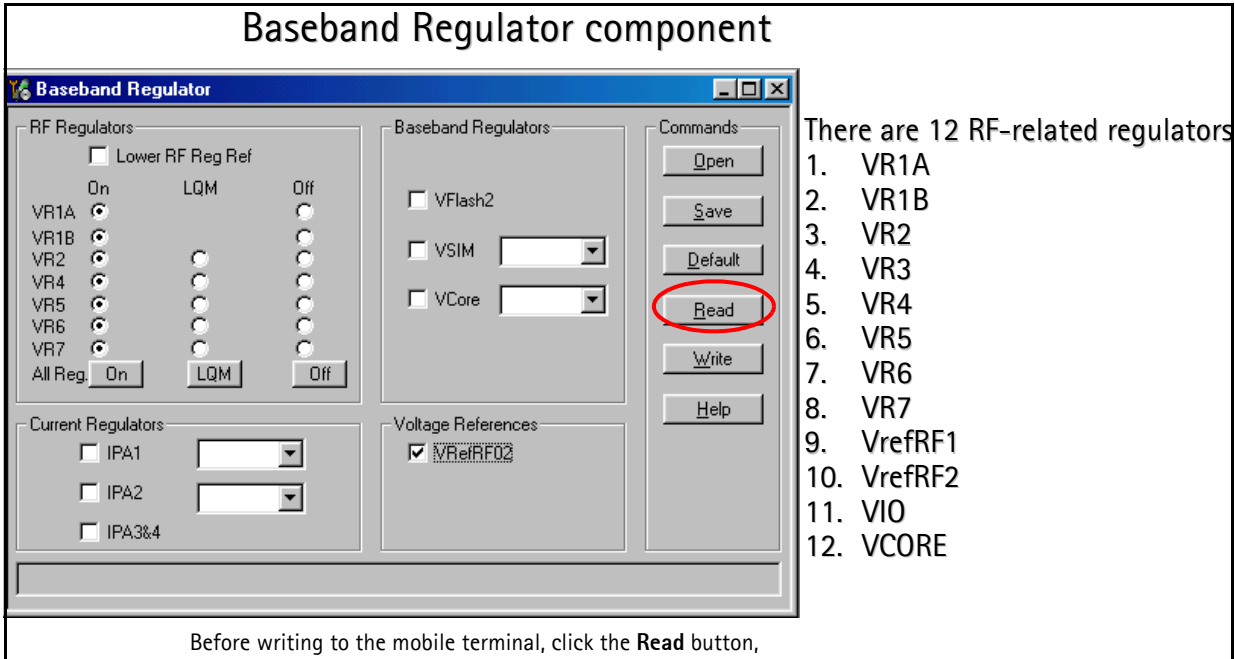

#### 12 RF-related Supply Lines Distribution

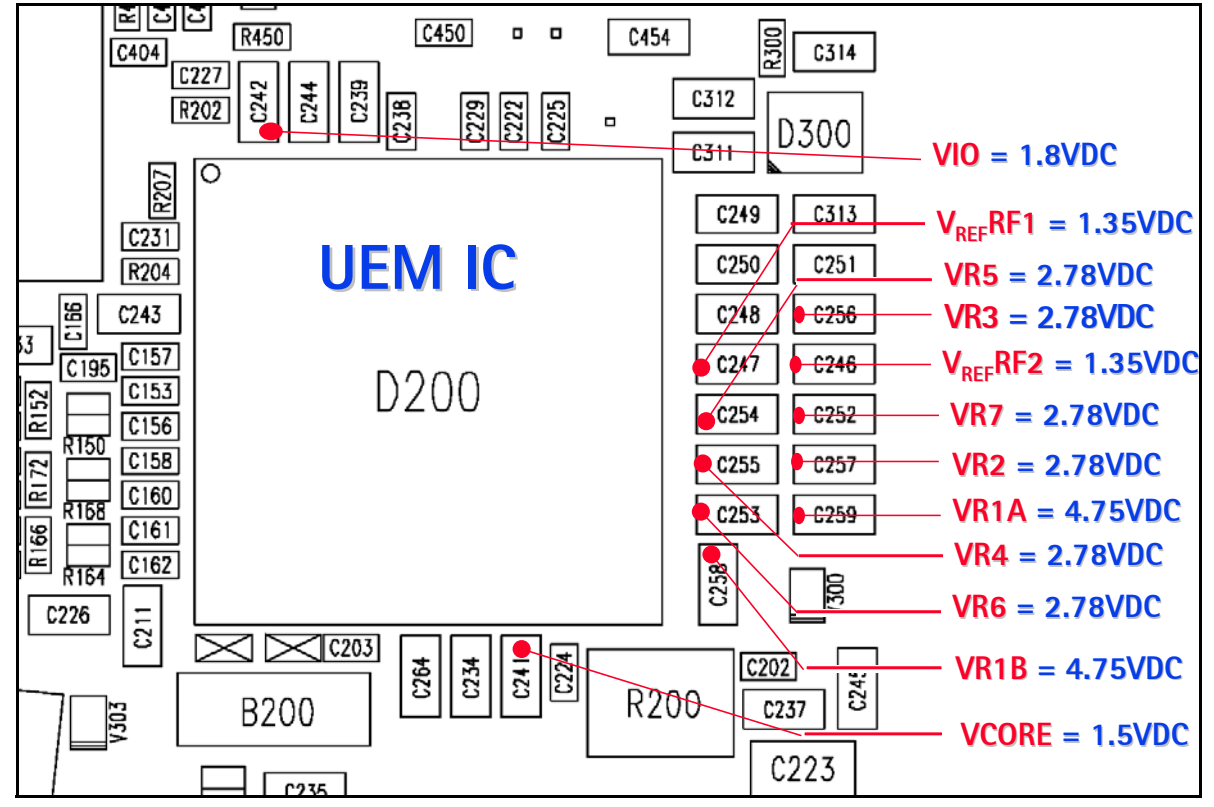

Supply Lines Distribution by RF Components

| Component | Supply Line                                    |
|-----------|------------------------------------------------|
| N705      | VR5                                            |
| N701      | VR5, VR7, VIO, V <sub>REF</sub> RF1            |
| N601      | VR2, VR3, VR6, VIO, VR1B, V <sub>REF</sub> RF2 |
| N603      | VBAT                                           |
| N801      | VR2, VBAT                                      |
| N806      | VR2                                            |
| G501      | VR3, VR1A                                      |
| N507      | VIO, VR1A                                      |
| G502      | VR4                                            |
| N502      | VR6                                            |

#### 12 Supply Lines Resistance to Ground

| Supply Line          | Resistance              | Component                     |
|----------------------|-------------------------|-------------------------------|
| VR1A                 | 100k $\Omega$ to GND    | Synthesizer (VCTCXO, UHF PLL) |
| VR1B                 | 29k $\Omega$ to GND     | N601                          |
| VR2                  | 4.4k $\Omega$ to GND    | N601, PA, PA Detector         |
| VR3                  | 4.5k $\Omega$ go GND    | N601, VCTCXO                  |
| VR4                  | 4.7k $\Omega$ to GND    | VCO                           |
| VR5                  | 3.2~5.1 $\Omega$ to GND | N750                          |
| VR6                  | 39k $\Omega$ to GND     | N601, VCO Buffer              |
| VR7                  | 38k $\Omega$ to GND     | N701                          |
| VIO                  | 15k $\Omega$ to GND     | N701, N601, UHF PLL           |
| V <sub>REF</sub> RF1 | 45k $\Omega$ to GND     | N701                          |
| V <sub>REF</sub> RF2 | 46k $\Omega$ to GND     | N601                          |
| VCORE                | 4.5k $\Omega$ to GND    | UEM, UPP                      |

Note: Always measure resistance with the mobile terminal powered off.

# Top RF-related Failures Seen in FLALI

| Test Failed                                                                                                 | What to Check                                                                                                    |
|----------------------------------------------------------------------------------------------------|----------------------------------------------------------------------------------------------------|
| RF EX Self-test N701 VHF PLL                                                                                | Perform Local Mode testing of Rx VHF PLL on N701.<br>Check that voltage levels at VR5 and VR7 are 2.7V.<br>Also, check UHF LO level into N750.                                               |
| RF EX Self-test N601 VHF PLL CELL                                                                           | Perform Local Mode testing of the Tx VHF PLL on N601.<br>Check DC voltage (VIO, VR2, VR3, VR6). Probe Tx chain<br>in Local Mode.                                                             |
| RF MS Tx Start-up Amplitude                                                                                 | Check status of soldering on the balun presence of UHF<br>LO. Check gain of PA and driver amplifier. Driver should<br>have 12-16dB gain and PA should have 24-28dB gain.                     |
| RFTN VCTCXO Frequency                                                                                       | Measure VR3, VR1A voltage and probe for 19.2MHz<br>output of VCTCXO. Next, check if Tx VHF PLL is on<br>frequency. If previous tests are good, probe Tx chain in<br>Local Mode.              |
| RF TN TX IF AGC CELL or PCS Po(X)<br>RF TN TX PA AGC CELL or PCS Po(X)<br>RF TN TX RF AGC CELL or PCS Po(X) | Visually check soldering of the N601 (x-ray),<br>supporting components, and PA. Also check D400,<br>which generates the PDM signals. Troubleshoot the<br>rest of the Tx chain in Local Mode. |
| RF TN TX LIM Po IS95 CELL or PCS XX                                                                         | If the max Tx power cannot be reached, either a component in the transmitter has too much loss or not enough gain. Troubleshoot the corresponding Cell or PCS transmitter in Local Mode.     |
| RF TN TX DC Offset CS                                                                                       | If the parameter fails, check version of FLALI software<br>to ensure that it is the latest. Also verify that the<br>tuning limits are correct.                                               |
| RF MS RX IF AGC RXdbCtr(X)                                                                                  | Inject signal and probe Rx chain for gain to key out any failed parts.                                                                                                    |
| RF MS LNA AMPS LowGain<br>RF MS LNA AMPS HighGain                                                           | Inject signal and probe Rx AMPS chain for gain to key out any failed parts.                                                                                                    |
| RF MS LNA CELL LO LowGain<br>RF MS LNA CELL LM LowGain                                                      | Inject signal and probe Rx Cell chain for gain to key out any failed parts.                                                                                                    |
| RF MS LNA PCS xx LowGain                                                                                    | Inject signal and probe Rx PCS chain for gain to key out any failed parts.                                                                                                    |
| GPS MS Test Mode x (all tests)                                                                              | Check VL <sub>NA_GPS</sub> , V <sub>CORE</sub> , V <sub>IO</sub> . RF Probe GPS chain.                                                                                                    |

## Top RF-related Failures Seen in FINUI

| Test Failed                      | What to Check                                                                                                    |
|----------------------------------|----------------------------------------------------------------------------------------------------|
| RF MS TX Rho PCS CH600           | Rho problem is very likely caused by elevated spurious<br>levels in UHF LO and/or by VHF Tx LO in N601. Establish<br>a call and verify the degraded Rho. Next probe the LO<br>output for spurs.               |
| RF MS RX FER PCS CH600           | At this stage, FER is most likely caused by a poor RF connection. Perform a conductive RSSI measurement with sector power at -65dBm (low LNA gain) and -100dBm (high LNA gain).                               |
| RF MS RX FER CELL CH384          | At this stage, FER is most likely caused by a poor RF connection. Perform a conductive RSSI measurement with sector power at -65dBm (low LNA gain) and -100dBm (high LNA gain).                               |
| RF MS SINAD                      | SINAD is measurement of a mobile terminal's audio<br>quality in an AMPS call. Hence, a secured audio plug is<br>needed to be checked for any connection problem.<br>Verify this on the bench in an AMPS call. |
| RF GPS Test Mode 3               | Inject signal and test SNR with the GPS self-test. If SNR is out-of-limits, then probe chain.                                                                                                    |
| RF MS TX Limiting Po PCS CH25    | Tx limiting power is most likely caused by a poor RF connection.                                                                                                    |
| RF MS TX Limiting Po CELL CH1013 | Tx limiting power is most likely caused by a poor RF connection.                                                                                                    |

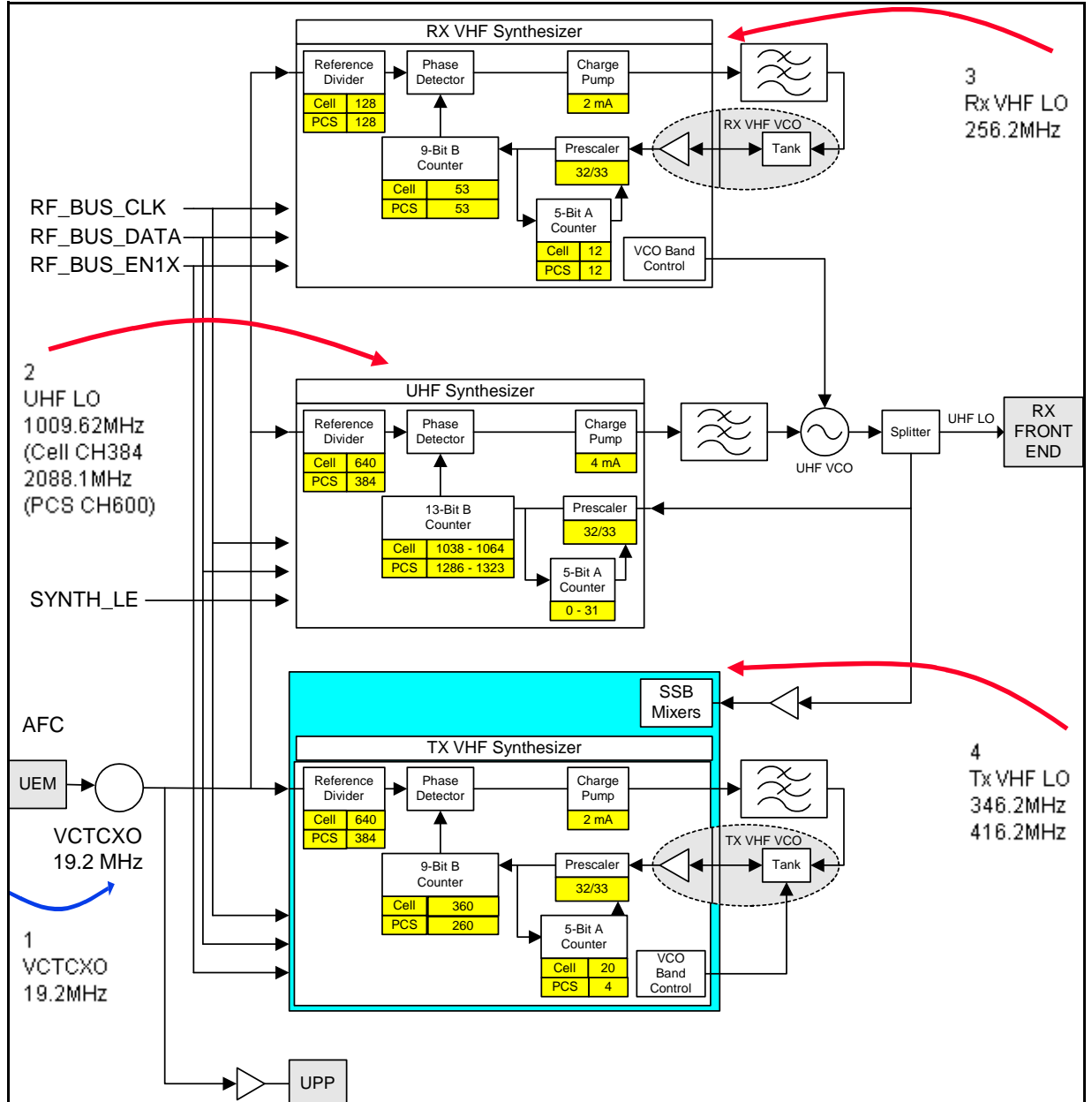

# Synthesizer Troubleshooting

## Synthesizer Setup Using Phoenix

| 🌃 Phone Control                                                                                                    |                        |                                             |                                |                                      |
|----------------------------------------------------------------------------------------------------|------------------------|---------------------------------------------|--------------------------------|--------------------------------------|
| Media Mode<br>Diagnostics<br>State Sel                                                                                                    | MDI Status<br>Features | OS Status Self Test General Info Initialize | DSP/MCU Version<br>Phone State | Phone State                          |
| POWER_OFF<br>NORMAL<br>CHARGING<br>ALARM<br>TEST<br>LOCAL<br>WARRANTY<br>RELIABILITY<br>SELFEST_FAIL<br>SWDL<br>RF_INACTIVE<br>ID_WRITE<br>DISCHARGING |                        | State changed: LOCAL                        |                                | Commands<br>Execute<br>Start<br>Stop |
|                                                                                                    |                        | Ţ                                           |                                |                                      |

- 1. Open the **Phone Control** dialog box and put mobile terminal into Local Mode.
  - UHF: Use Rx/Tx mode in PCS and Cell band. This allows for checking power to both Rx and Tx circuits. Typically, use channel 384 in Cell band and 600 in PCS band.
  - Rx VHF: Use Rx mode, one band is enough.
  - Tx VHF: Use Rx/Tx mode in both PCS and Cell band
- 2. Use RF Main Mode dialog box to set:
  - Band
  - Channel
  - Rx/Tx mode.

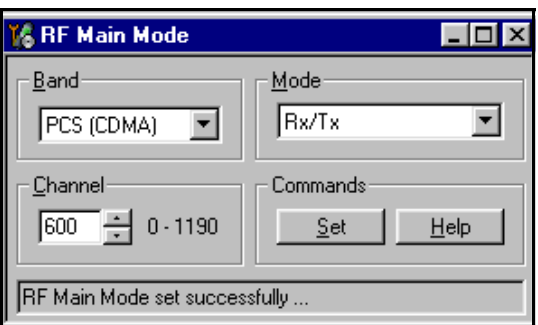

Note: Be sure the "Main Mode set successfully" message appears.

## VCTCXO Troubleshooting

The VCTCXO frequency is 19.2MHz. This is the reference signal. Without 19.2MHz, the mobile terminal does not power up. This signal goes to N701, N601, UHF PLL, and also to the UPP via a buffer amplifier (D572). Check for the presence of the signal at the following points (use a high-impedance RF probe):

- CLK19M2\_B, clock reference to N701, should be +4.5dBm
- CLK19M2\_R, clock reference to N601, should be +4.5dBm
- CLK19M2\_UPP, clock reference to UPP, should be +7.5dBm

If you do not see the VCTCXO signal at any of these points, check the voltages at the following supply lines:

- VR3, main supply line for VCTCXO circuitry, should be 2.78VDC
- **VCTCXO** C202 C260 C237 R200 C241 C240 25 C261 C245 To N701 PLL C224 C520 ন্দ্র 19.2MHz @ +4.5 dBm C259 C258 (CLK19M2\_B) Ο C253 C251 3 To N601 PLL 0503 C257 C248 19.2 MHz @ +4.5dBm R511 (CLK19M2\_R) No21 C252 C250 C502 C513 C512 C255 C249 R517 D200 To BB UPP 223 C247 C256 19.2MHz @ +7.5dBm (CLK19M2\_UPP) C254 C246 C524 C051 R052 C058 R057 g R054 225 :222 X 05 읮 C244 C056 VR3 = 2.78VDC15k VIO = 1.8VDC
- VIO, supply line for buffer amplifier, should be 1.8VDC

## **UHF Synthesizer Troubleshooting**

| 16 UHF Synthesizer                                                                                                    | K UHF Synthesizer                                                                                                    |
|----------------------------------------------------------------------------------------------------|----------------------------------------------------------------------------------------------------|
| Band     Channel     Divider       Cell (CDMA)     ▼     384     640     ■       Frequencies (MHz)     Set                                                                                                    | Band     Channel     Divider       PCS (CDMA)     Image: Comparison of the second second s |
| RX VHF L0 (all bands):         256.20         Tx:         836.52           TX VHF L0 (Cell/AMPS):         346.20         UHF L0:         1009.62           TX VHF L0 (PCS):         416.20         Rx:         881.52 | RX VHF L0 (all bands):         256.20         T x :         1880.00           TX VHF L0 (Cell/AMPS):         346.20         UHF L0 :         2088.10           TX VHF L0 (PCS):         416.20         Rx :         1960.00                                                                                                    |
| Reference freq. (KHz) : 30.00                                                                                                    | Reference freq. (KHz) : 30.00                                                                                                    |

UHF LO frequency varies with channel and can be quickly calculated using the **UHF Synthesizer** in the Phoenix in **RF** menu. Check to see if the LO is actually locked. Set a channel and check the status of the UHF LO within a very narrow span of 100KHz. You should see the LO virtually immobile. Measure nominal UHF LO signal levels with an RF probe. If you do not see the presence of any LOs, check the DC voltages at the following locations:

- R513, VR1A, supply line for UHF PLL IC, should be 4.76VDC
- R515, VR4, supply line for VC0 IC, should be 2.76VDC

# **UHF Synthesizer Schematic**

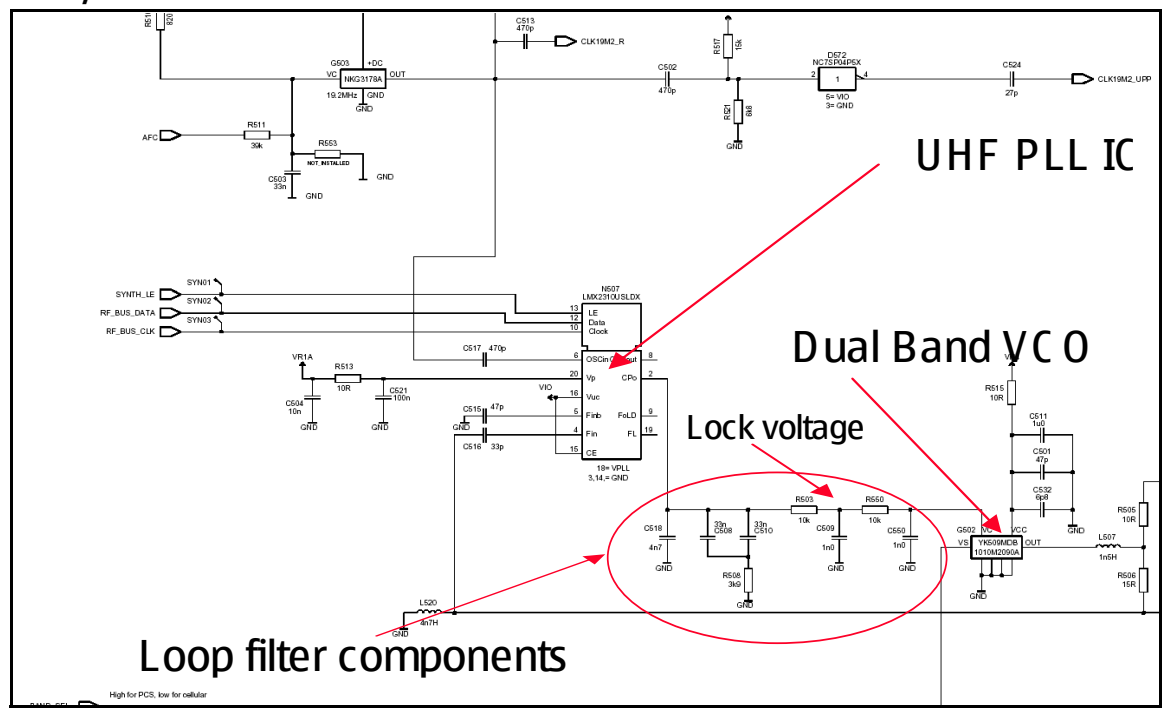

## **UHF Synthesizer Layout**

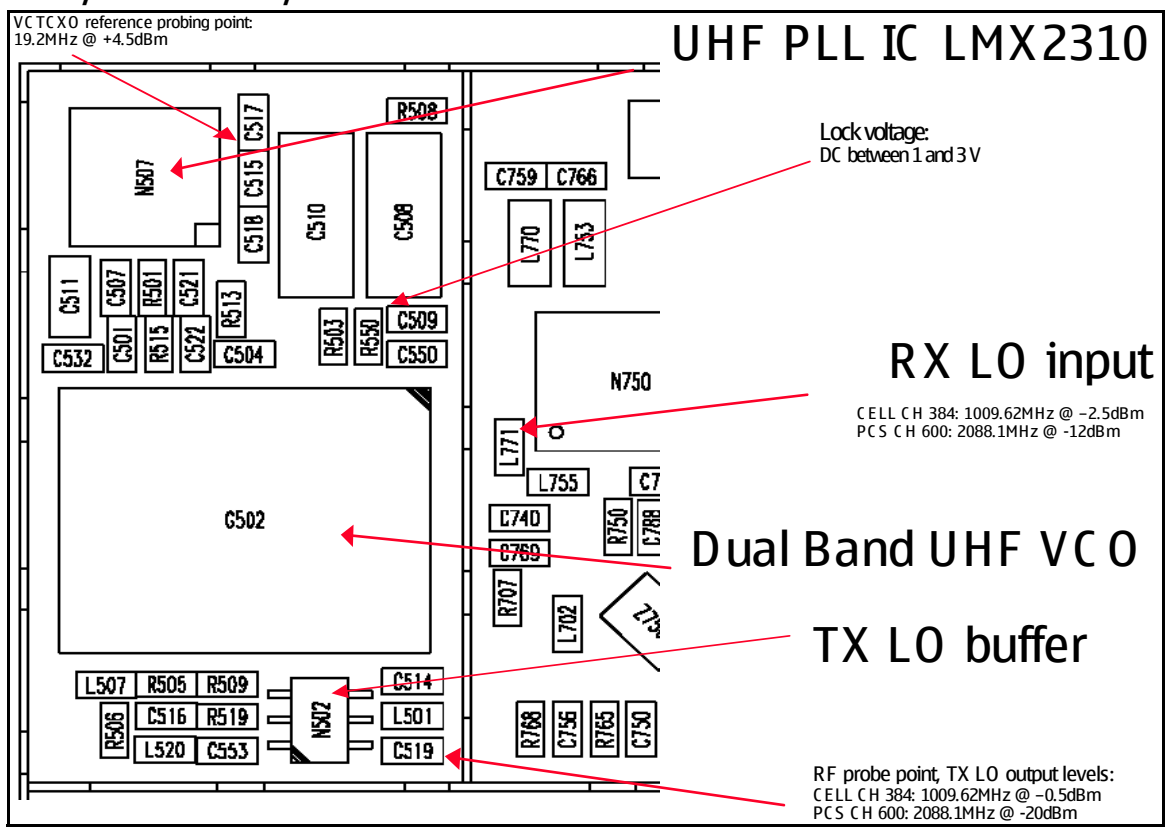

#### **UHF Frequency is Incorrect**

Possible causes:

- Power supplies to PLL IC (N507) is missing or low.
- Loop filter components missing or incorrectly installed.
- 19.2MHz reference clock missing or low.
- Programming is incorrect.
- Component failure (VCO or PLL IC).

#### Rx VHF (N701 LO) Schematic

- Operates at a fixed frequency of 256.2MHz. It is the second LO for downconversion to I and Q for baseband processing. Refer to the frequency plan.
- Monitor probing point at C702 for N701 LO. A locked and stable 256.2MHz with amplitude  $\sim$ = -2.5dBm should be observed on the spectrum analyzer.
- Monitor control voltage at C715. The control voltage at locked state should be between 1.2 and 1.7VDV for the proper operation of N701 LO.

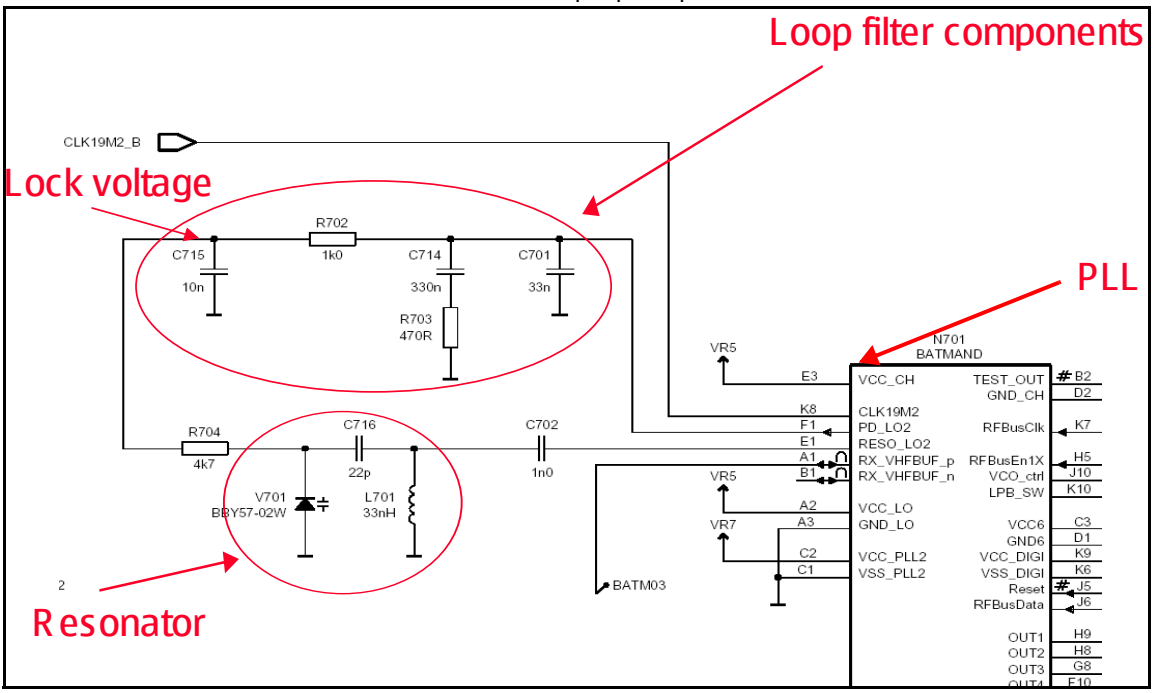

#### **Rx VHF Layout**

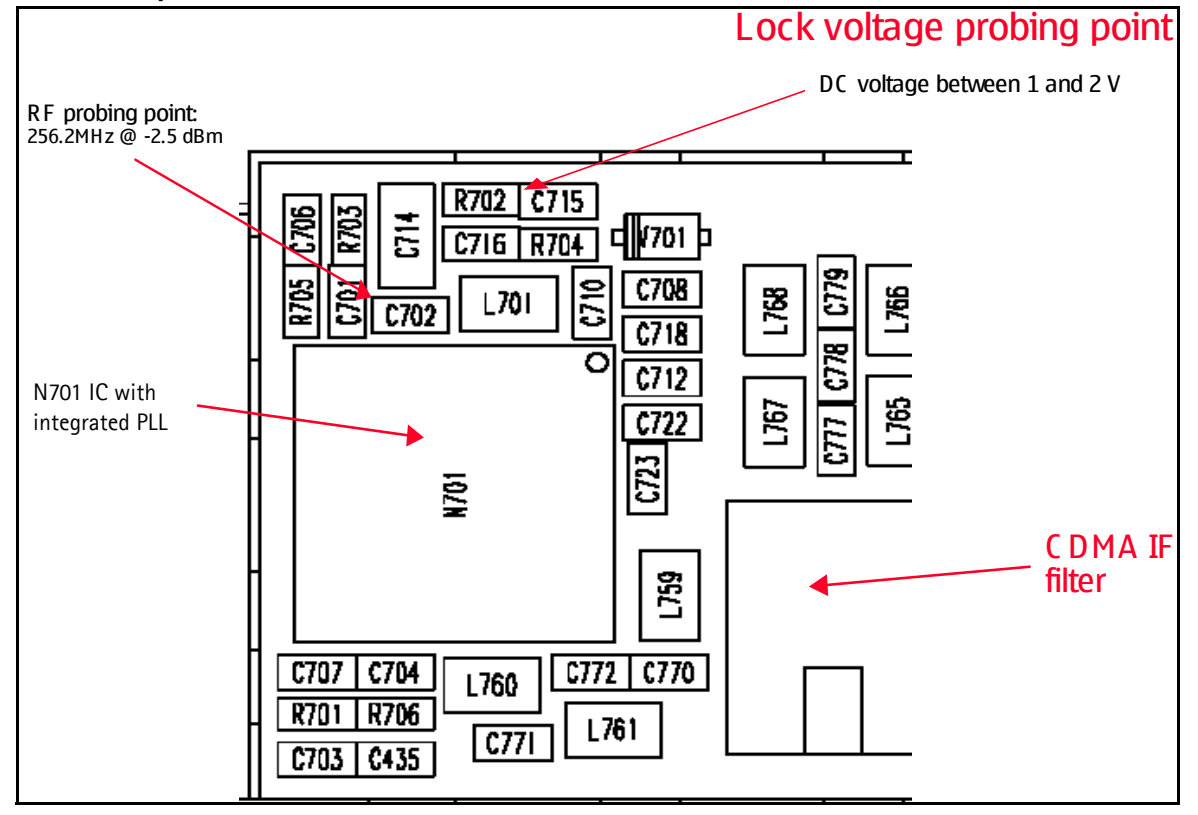

#### **Incorrect Rx VHF Frequency**

Possible causes:

- Power supplies to PLL portion of N701 IC missing or low (VR7)
- Loop filter or resonator components missing or incorrectly installed
- 19.2MHz reference clock missing or low (C512)
- Programming is incorrect
- Component failure (PLL IC)

#### Tx VHF Schematic

- There are two fixed LOs 346.2MHz for Cell band and 416.2MHz for PCS band. This is the first LO for up-conversion. Refer to frequency plan.
- Monitor probing point at C638 with a high-impedance RF probe for N601 LO. A sufficiently strong and stable signal should be observed on the spectrum analyzer.
- Monitor control voltage at C632. At this control voltage, the N601 LO is locked (it should be between 1.2 and 1.8VDC).

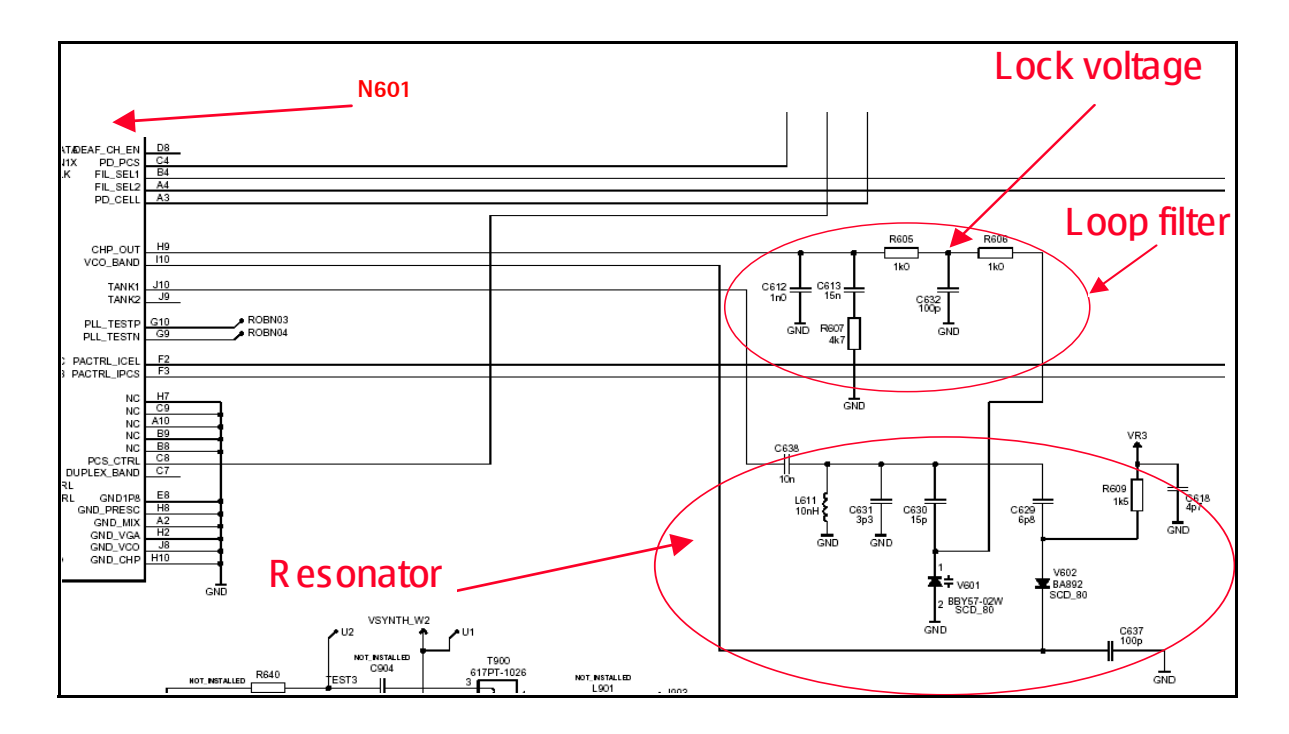

## Tx VHF Layout

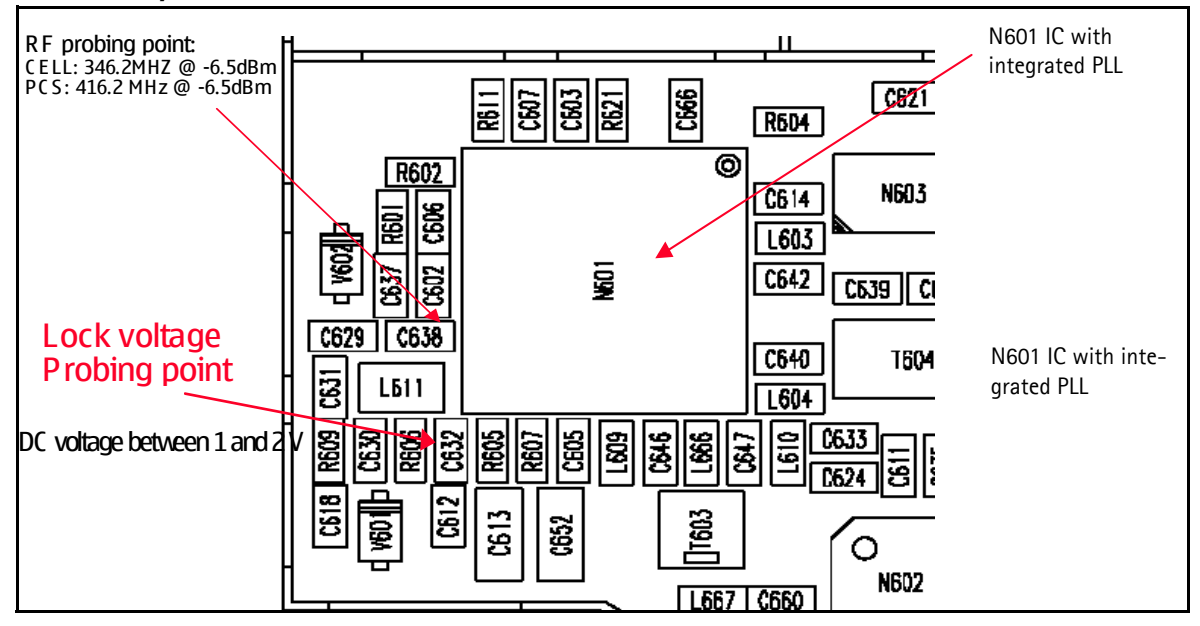

#### Incorrect Tx VHF Frequency

Possible causes:

- Power supplies to PLL portion of N601 IC missing or low (VR3)
- Loop filter or resonator components missing or incorrectly installed
- 19.2MHz reference clock missing or low (G513)
- Programming is incorrect
- Component failure (PLL IC)

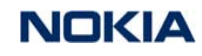

# Tx Troubleshooting

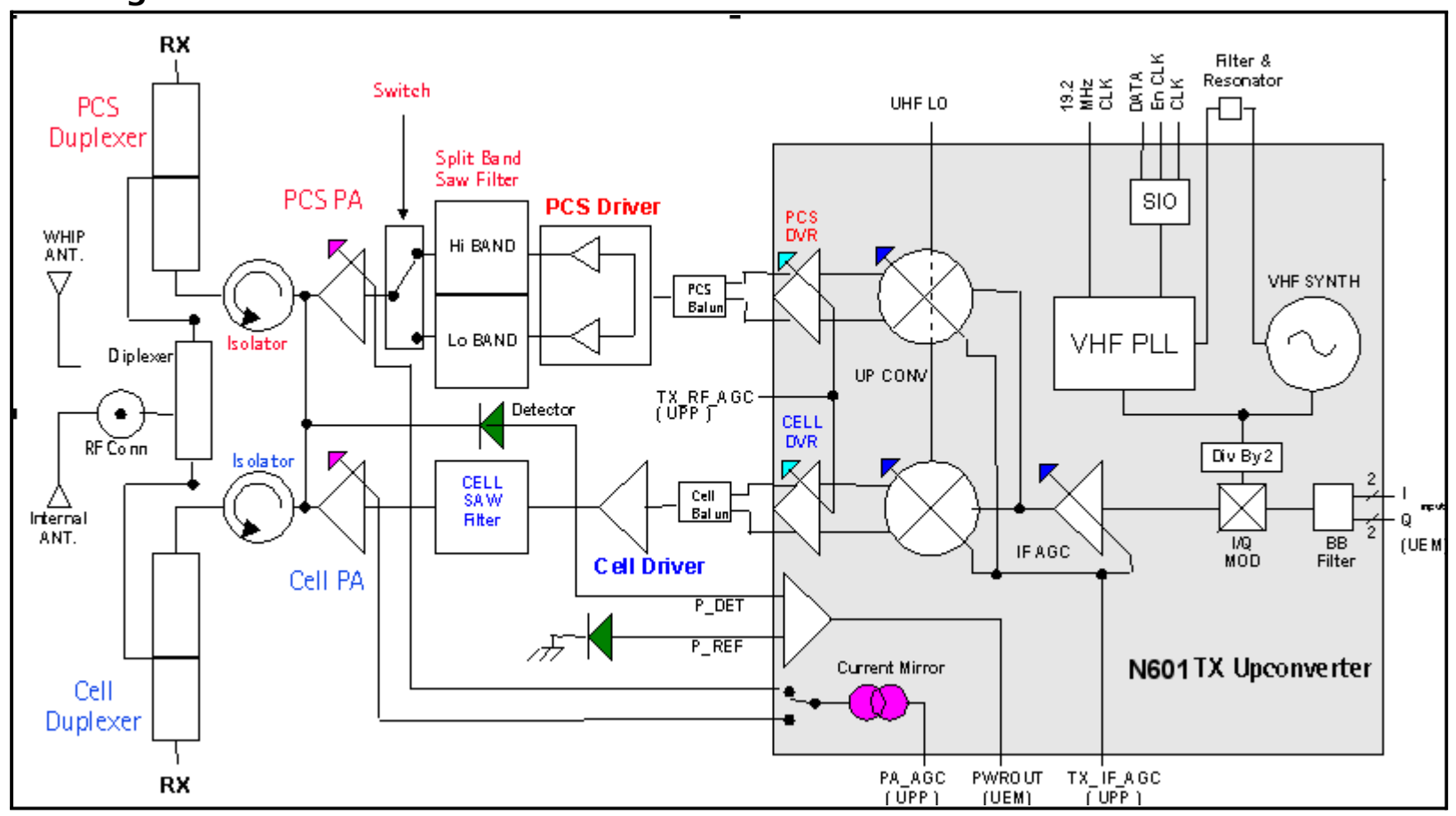

Figure 4: Tx system block diagram

RM-11

- Setup mobile terminal in Local mode with appropriate band, channel, RHO, on and PDM settings.
- Agilent call box 8960 is recommended to measure Tx power at RF connector.
- The numbers in the following diagram indicate the general RF signal flow and probing locations.

**CC** Technical Documentation

## Tx Schematic 1

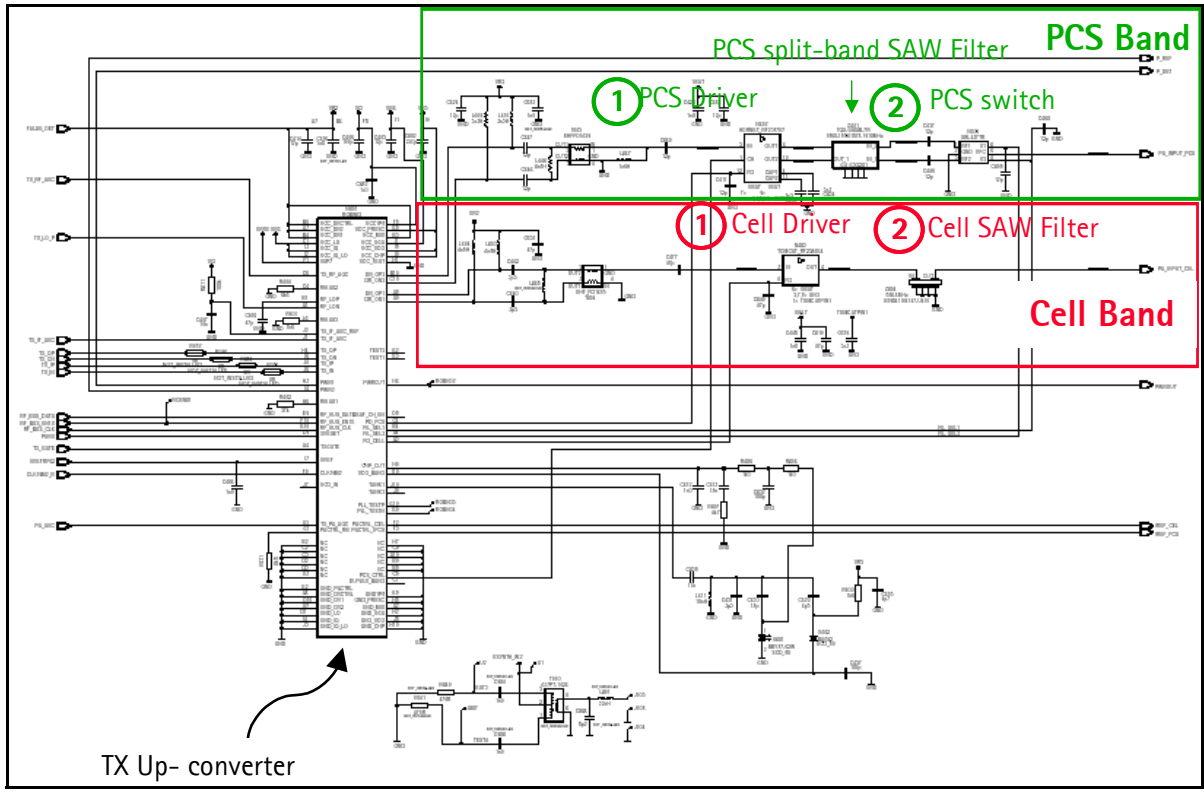

Confidential

## Tx Schematic 2

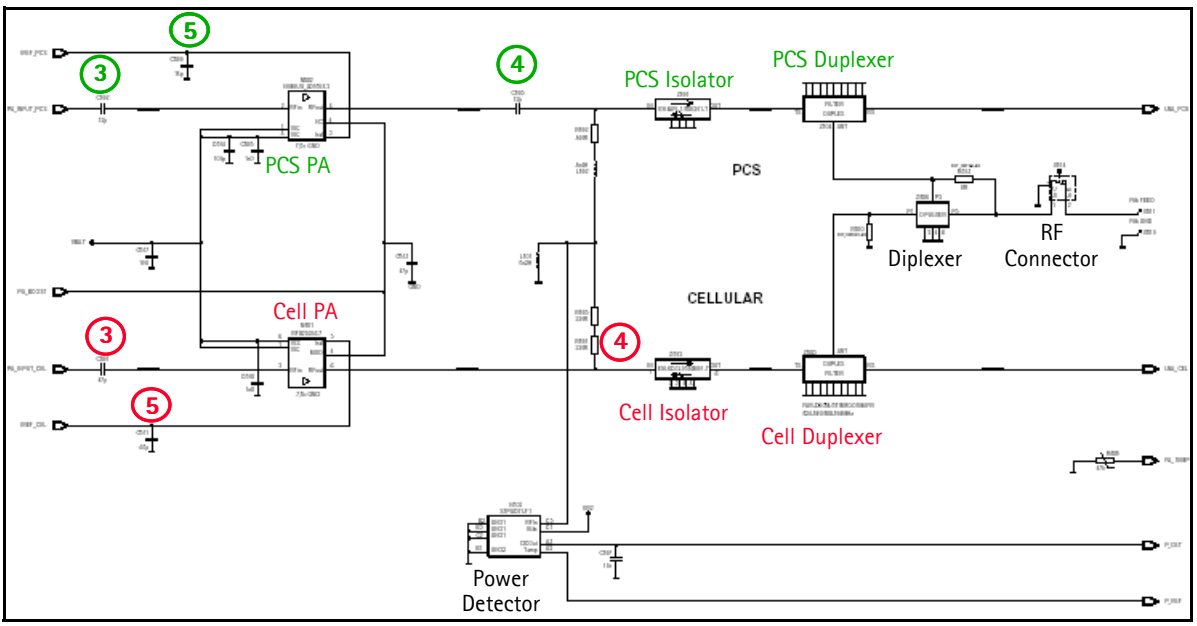

#### **Tx Troubleshooting Using Phoenix**

- 1. Use the **Phone Control** dialog box to turn on the mobile terminal.
- 2. Click the **Phone State** tab.
- 3. Click **Local** in the **State Selectors** list, and click **Execute**. This change the state to Local Mode.

| Media Mode     MDI Status     OS Status     Self Test     DSP/MCU Version     Ph       Diagnostics     Features     General Info     Initialize     Phone State       State Selections     Results       POWER_OFF     State changed: LOCAL | - 미 스                                                                                       |
|----------------------------------------------------------------------------------------------------|---------------------------------------------------------------------------------------------|
| CHARGING<br>ALARM<br>TEST<br>LOCAL<br>WARBANTY<br>RELIABILITY<br>SELFEST_FAIL<br>SWDL<br>RF_INACTIVE<br>ID_WRITE<br>DISCHARGING                                                                                                    | Phone State<br>LOCAL<br>TEST<br>Reset<br>Commands<br>Execute<br>Start<br>Stop<br>Select All |
| SW_RESET                                                                                                    | <u>C</u> lear All<br><u>H</u> elp                                                           |

- 4. Use the RF Main Mode dialog box to set:
  - Band
  - Channel
  - Rx/Tx mode

| 🌃 RF Main Mode                                                        |                                       |           |
|-----------------------------------------------------------------------|---------------------------------------|-----------|
| Band                                                                  |                                       |           |
|                                                                       |                                       | PCS Band  |
| <u>C</u> hannel                                                       | - Commands                            |           |
| J600 <u></u> € 0-1190                                                 | <u>S</u> et <u>H</u> elp              |           |
| RF Main Mode set succes                                               | ssfully                               |           |
| l •                                                                   |                                       |           |
| RF Main Mode                                                          |                                       |           |
| K RF Main Mode                                                        | <u>M</u> ode                          |           |
| K RF Main Mode                                                        | Mode<br>Rx/Tx                         | Cell Band |
| Band       Cell (CDMA)                                                | Mode<br>Rx/Tx<br>Commands             | Cell Band |
| Band         Cell (CDMA)         Channel         384         0 - 1190 | Mode<br>Rx/Tx<br>Commands<br>Set Help | Cell Band |

Note: Be sure the "Main Mode set successfully" message appears.

5. Open the **DSP** menu, and click **CDMA Control**.

6. Select Rho ON, and click Execute.

| 16 CDMA Control                            |                                                                                      |                                                                                                    | _ 🗆 ×                                                |
|--------------------------------------------|--------------------------------------------------------------------------------------|----------------------------------------------------------------------------------------------------|------------------------------------------------------|
| Functions<br>Rho<br>Rho command successful | Parameters<br>State<br>R ho ON<br>DSP RF contro<br>Band<br>Cell C PCS<br>384 Channel | Radio Configuration<br>Mode 1: IS-95 Voice<br>Mode 2: C2K Voice<br>Mode 3: C2K Voice + Dal<br>Mode 4: C2K Voice + Rar<br>Mode 5: SCH1 + FCH<br>Set default PDM values | Commands<br>Execute<br><u>R</u> eset<br><u>H</u> elp |

Note: Be sure the "RHO command successful" message appears.

- 7. Measure the Tx Pout at the RF connector using the 8960 Call Box.
  - Cell band Tx Pout = +11dBm
  - PCS band Tx Pout = +12dBm

If you do not see these powers, probe the Tx path to find out where the signal stops.

1. After Local Mode/Main Mode/and CDMA Control are activated, adjust the PDM values on the **RF PDM** dialog box.

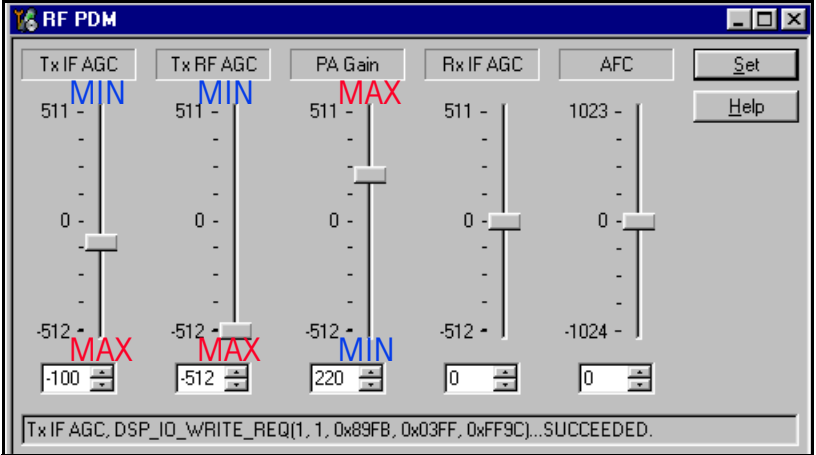

Note: If you do not measure the correct Tx power at the RF connector, use the RF probe to determine where the failure occurs.

Local Mode (either PCS channel 600 or Cell chan 384):

- PA Gain PDM = +220
- RF AGC PDM = -512
- IF AGC PDM = -105 (PCS), -135 (Cell)

With PDMs set to the above values:

- Tx Pout  $\cong$  23dBm (PCS) Current  $\cong$  720mA (PCS)
- Tx Pout  $\cong$  25dBm (Cell) Current  $\cong$  880mA (Cell)

## **PCS Band Tx Probe Points**

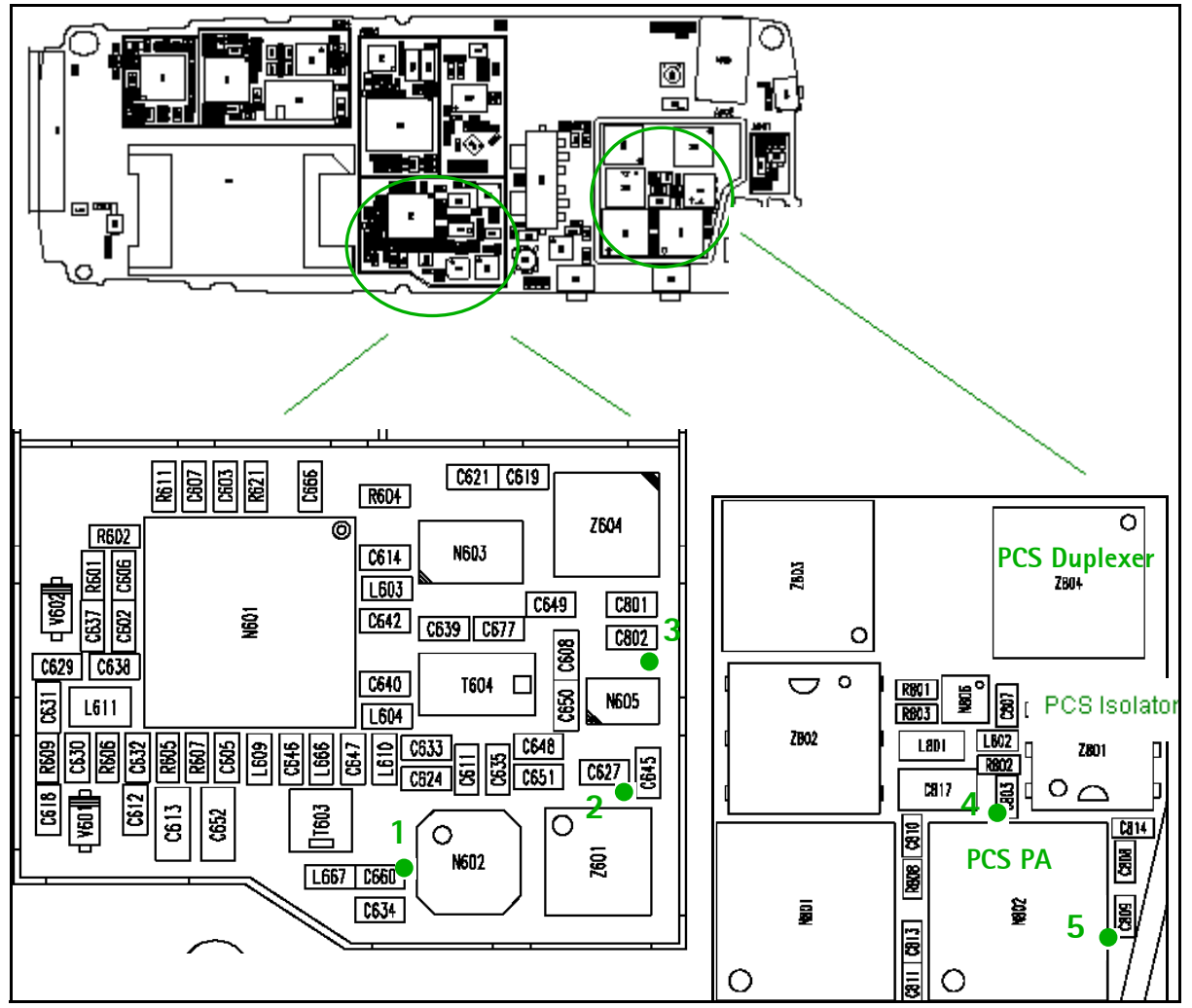

Use PDM settings from previous section. Following are the approximate power levels you should expect for PCS BAND (Channel 600):

- C 660 Output of N601, input to N602 Probed power ≅-2dBm (If not, then replace N601)
- C 627 Output of split-band filter (Z601) (Gain ≅10.5dB – (filter loss 2.3dB) ≅ 8.2dB) Probed power ≅ 7dBm (If not, then replace N601)
- 3. C802 Output of the Tx Switch (Loss  $\cong$  1dB) Probed power  $\cong$  +6dBm (If not, then replace switch)
- 4. C803 Output of PCS PA (use 10dB pad on probe or just sniff part) Probed power  $\cong$  +18dBm (If not, then replace PCS PA)
- 5. C809 IREF into PCS PA should be  $\cong$  2.7V (If not, trace back to N601 and then to BB)

NOKIA CC Technical Documentation

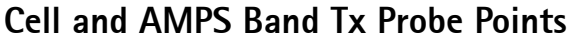

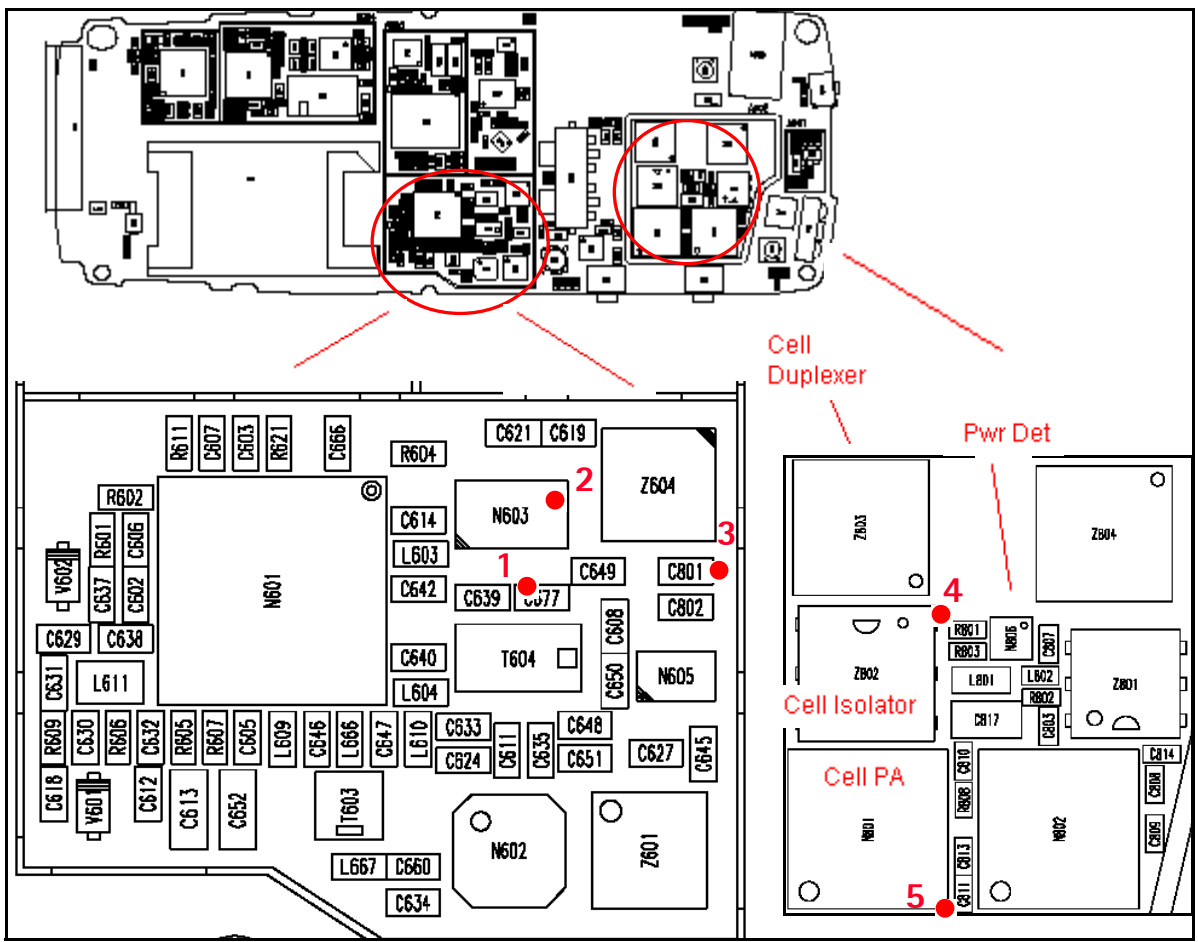

Use PDM settings from previous section. Following are the approximate power levels you should expect for Cell band (Channel 384):

- 1. C677 Output of N601, Input to the N603 driver Probed power  $\cong$  -3dBm (If not, then replace N601)
- 2. Pin 6 of N603 driver is the output (Gain  $\cong$  14dB) Probed power  $\cong$  +11dBm (If not, then replace N603)
- 3. C801 Output of the Tx Saw filter (Loss  $\cong$  1dB) Probed power  $\cong$  +10dBm (If not, then replace filter)
- 4. R801 Output of Cell PA (use 10dB pad on probe or just sniff part) Probed power  $\cong$  +21dBm (If not, then replace Cell PA)
- 5. C811 IREF into Cell PA should be  $\cong$  2.7V (If not, then trace back to N601 and then to BB)

## **Tx AMPS Troubleshooting Using Phoenix**

- 1. In Local Mode/Main Mode select AMPS Band.
- 2. Use PDM controls to adjust the PA, RF AND IF AGC

| 16 AMPS Control                                                                                                    |          |
|----------------------------------------------------------------------------------------------------|----------|
| SAT       ST       WB Data Create       WB Data Send         Tx Control       Audio Tx       Audio Rx       Tx RFI       Rx RFI         384       Set Channel       To adjust AGC PDM values, see the Tx RFI tab for AGC control.         1       Power Level (0 - 7)         If       Transmitter ON | Commands |
| Tx control command sent OK                                                                                                    |          |

Local Mode:

- PA Gain PDM = 229
- RF AGC PDM = -416
- IF AGC PDM = -137

With PDMs set to the above values:

- Tx Pout  $\cong$  +26dBm
- Current  $\cong$  998mA

Note: If you do not measure the correct Tx power at the RF connector, repeat Cell band Local Mode troubleshooting to find where the failure occurs. AMPS and Cell band share the same Tx path.

Nokia Customer Care

NOKIA

# **Rx** Troubleshooting

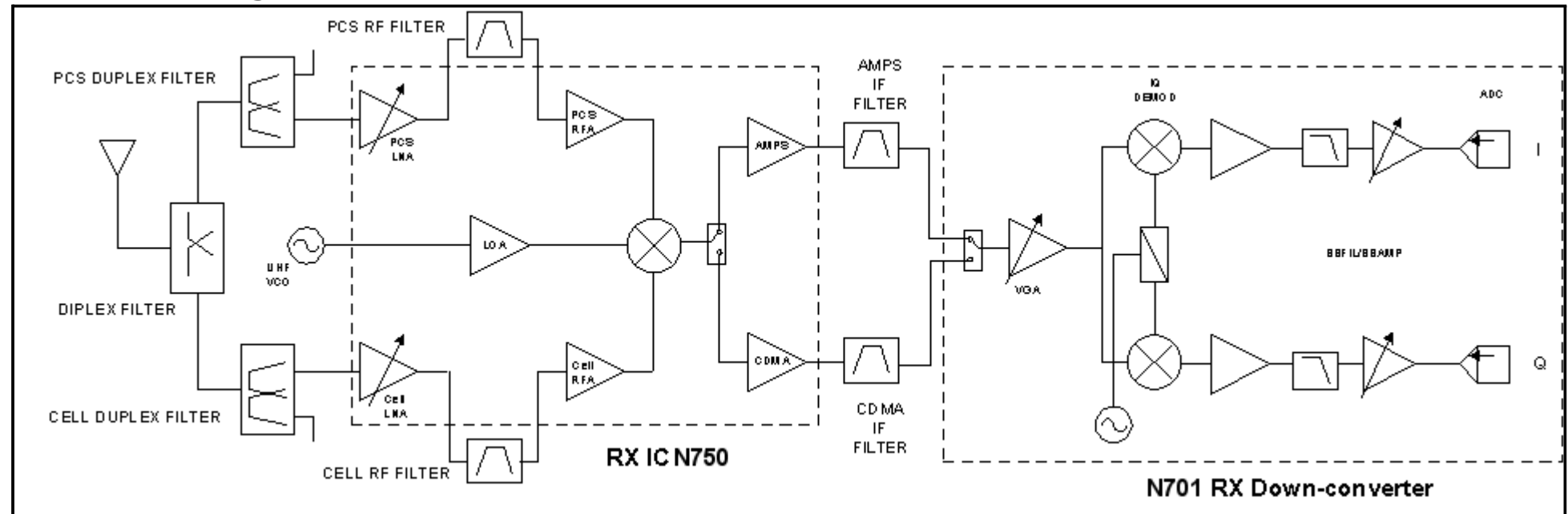

Figure 5: Rx system block diagram

#### **Receiver Schematic**

- An external signal source is injected to the RF input. The signal is then traced throughout the receiver chains.
- Agilent call box 8960 is recommended. Press the "Call Setup" soft button, "Active Cell," then select "CW."
- Inject a CW signal for PCS (1960MHz) or Cell/AMPS (881.52MHz) at a fixed -25dBm power level.

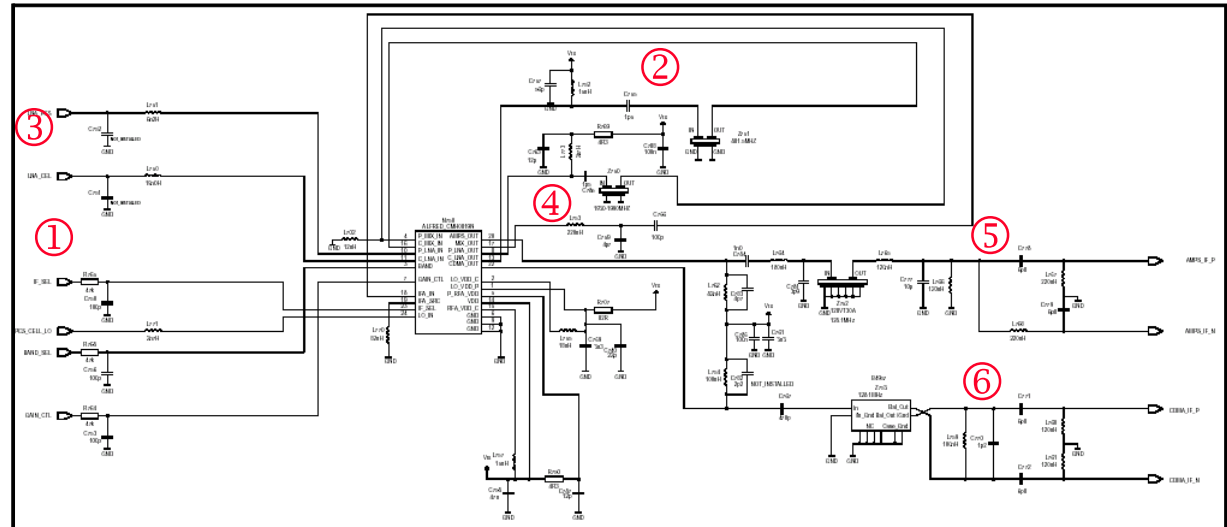

The numbers below indicate the general RF signal flow and probing locations.

## Turning on Rx Path Using Phoenix

- 1. Turn on Receiver Only in CDMA Mode.
- 2. Set to Rx mode, the set the band and channel:
  - PCS channel = 600, Rx = 1960MHz
  - Cell channel = 384, Rx = 881.52MHz
  - AMPS channel = 384, Rx = 881.52MHz

| 😗 Phone Control                                                                                                    |                                                                                                    | <u> </u>                                                   |
|----------------------------------------------------------------------------------------------------|----------------------------------------------------------------------------------------------------|------------------------------------------------------------|
| Media Mode       MDI Status         Diagnostics       Features         State Selections         POWER_OFF         NORMAL         CHARGING         ALARM         TEST         LOCAL         WARRANTY         RELIABILITY         SELFEST_FAIL         SWDL         RF_INACTIVE         ID_WRITE         DISCHARGING         SW_RESET | OS Status Self Test DSP/MCU Version<br>General Info Initialize Phone State<br>Results<br>State changed: LOCAL | Commands<br>Execute<br>Start<br>Stap<br>Select All<br>Elep |
|                                                                                                    |                                                                                                    |                                                            |

| RF Main Mode                        |                    |
|-------------------------------------|--------------------|
| Band Mode Rx                        | PCS<br>CH600       |
| Commands<br>600 0 0 · 1190          | 1960MHz            |
| RF Main Mode set successfully       |                    |
| 🔀 RF Main Mode                      |                    |
| Band<br>Cell (CDMA)                 | CELL               |
| Commands<br>384 ★ 0 - 1190 Set Help | CH384<br>881.52MHz |
| RF Main Mode set successfully       |                    |
| RF Main Mode                        |                    |
| Band Mode Rx                        | AMPS               |
| Commands<br>384 ★ 0 · 1190 Set Help | CH384<br>881.52MHz |
| RF Main Mode set successfully       |                    |

## Switching Rx Gain States Using Phoenix

Two gain states (Hi and Lo) are available in the receiver for CDMA and AMPS modes:

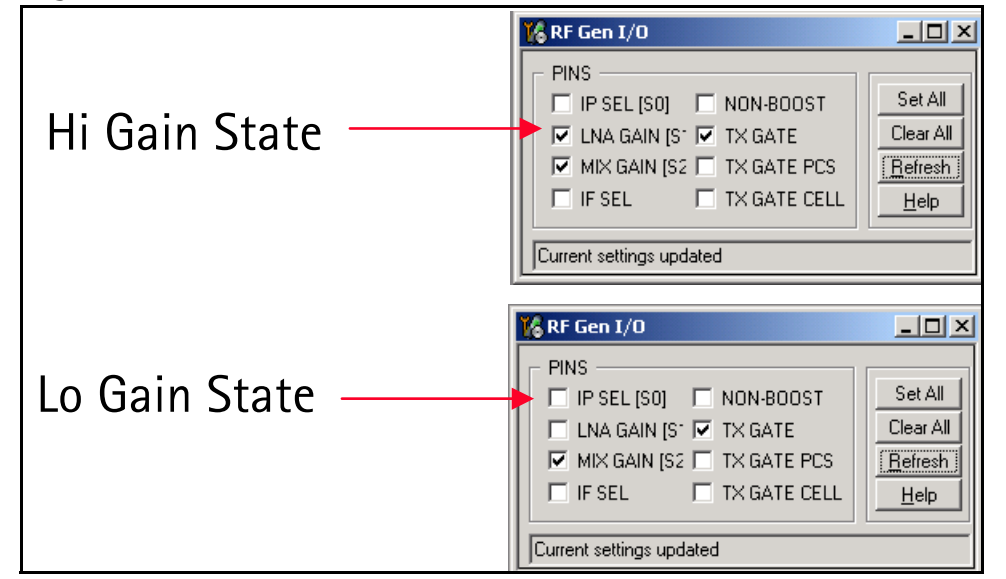

# NOKIA

**CC** Technical Documentation

#### **Rx IF Troubleshooting Layout**

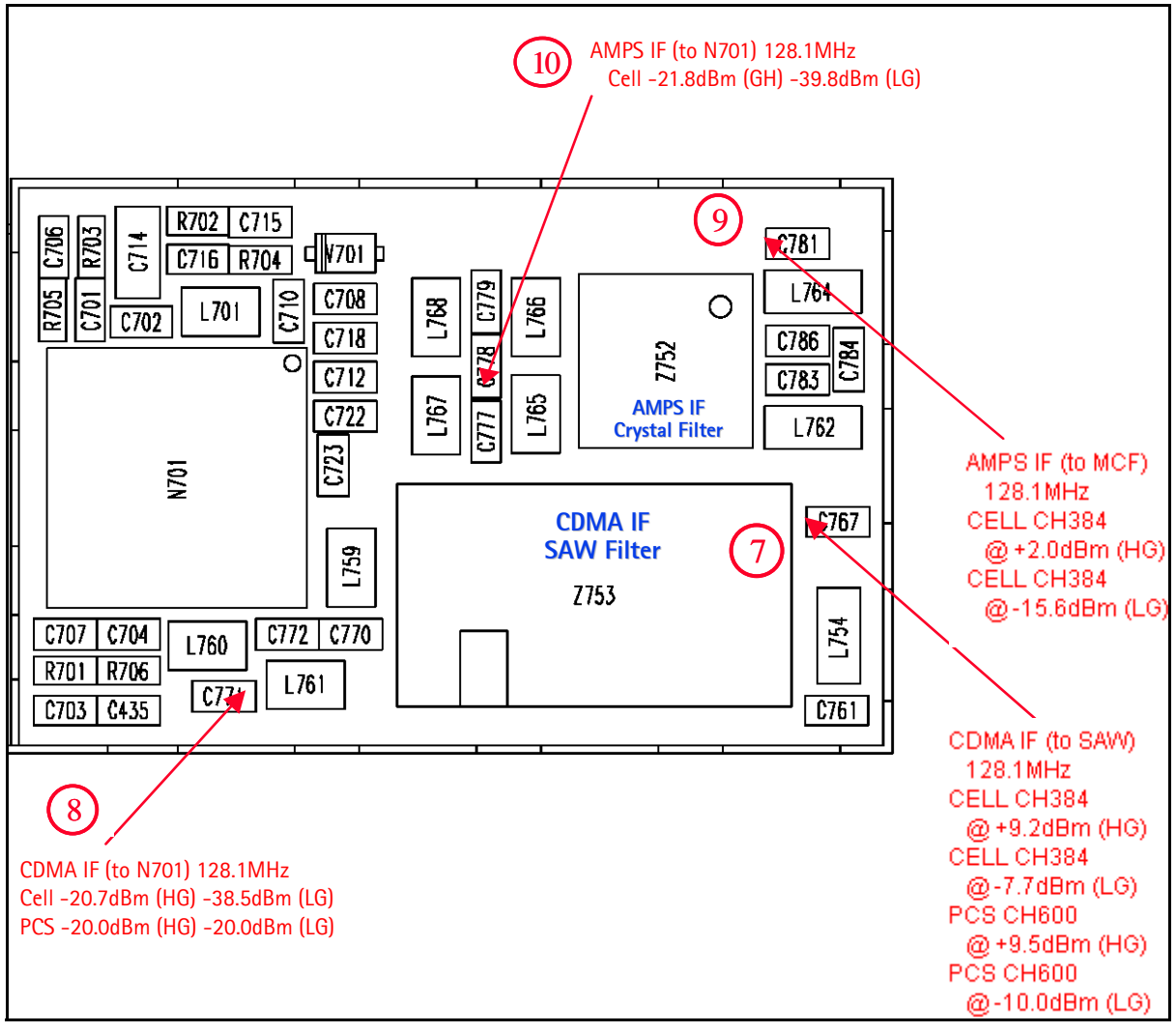

#### **Rx RF Troubleshooting Layout**

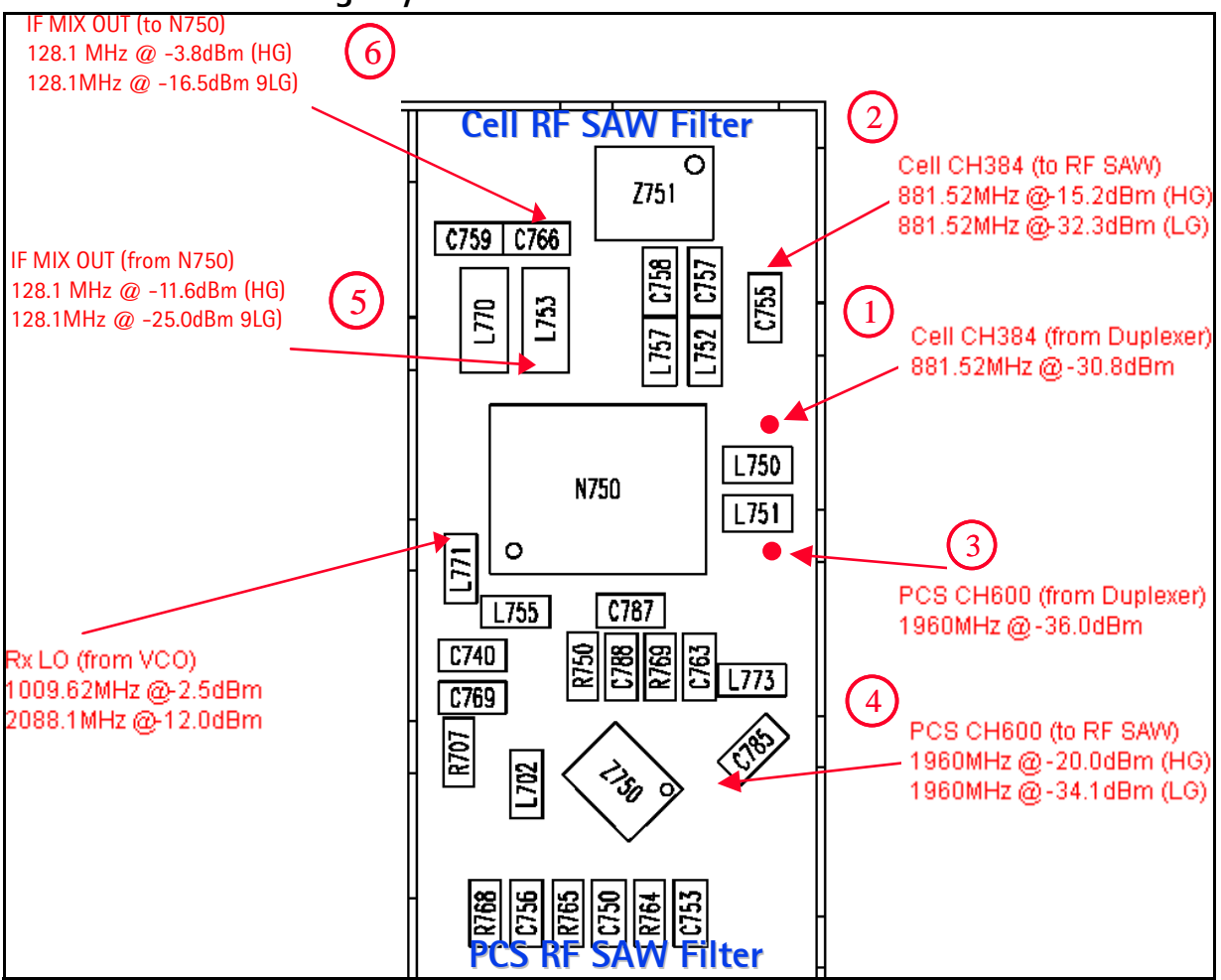

#### **Receiver DC Troubleshooting Layout**

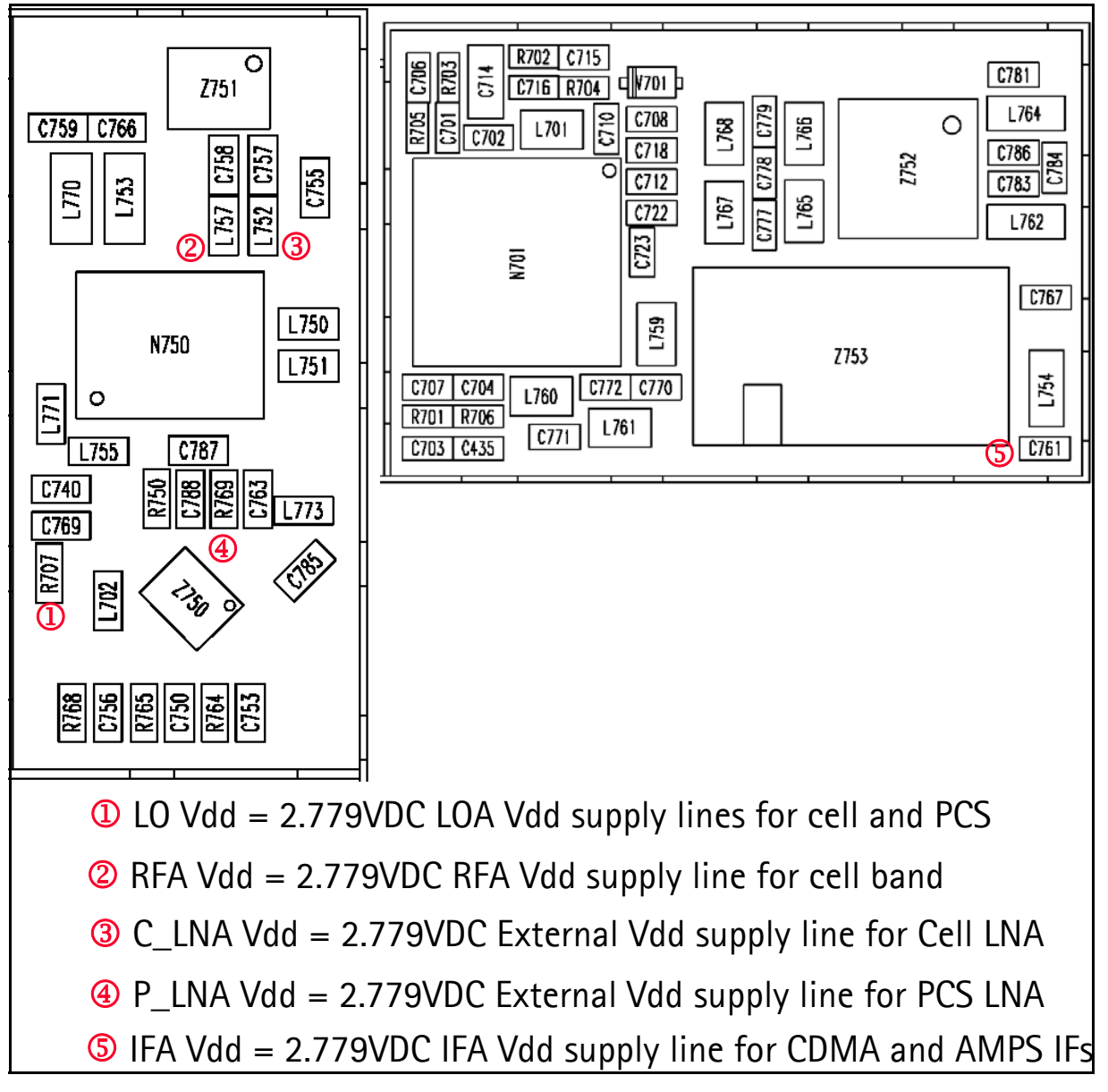

## **Receiver DC Troubleshooting Layout**

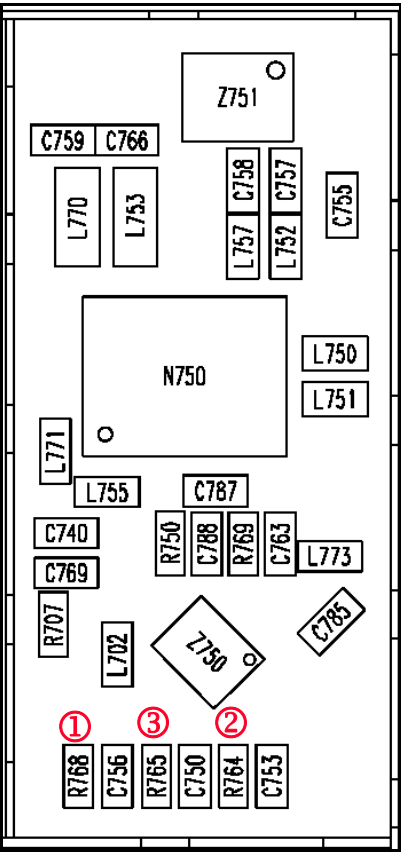

#### Measure Logic Levels for Rx Front End (N750)

| Modes              | Logic Inputs Voltages (V) |              |            |
|--------------------|---------------------------|--------------|------------|
| Woues              | BAND (1)                  | GAIN_CTL (2) | IF_SEL (3) |
| CELL CDMA HI-GAIN  | 0.1 V                     | 2.75 V       | 0 V        |
| CELL CDMA LOW-GAIN | 0.1 V                     | 0 V          | 0 V        |
| PCS CDMA HI-GAIN   | 2.68 V                    | 2.75 V       | 0 V        |
| PCS CDMA LOW-GAIN  | 2.68 V                    | 0 V          | 0 V        |
| AMPS HI-GAIN       | 0.1 V                     | 2.76 V       | 2.76 V     |
| AMPS LOW-GAIN      | 0.1 V                     | 0 V          | 2.76 V     |

Note: If logic levels are significantly off (+/- 0.2V), replace N750 and remeasure. If voltages are still out-of-spec, see the Baseband Description and Troubleshooting chapter of this manual.

## N750 Rx Troubleshooting

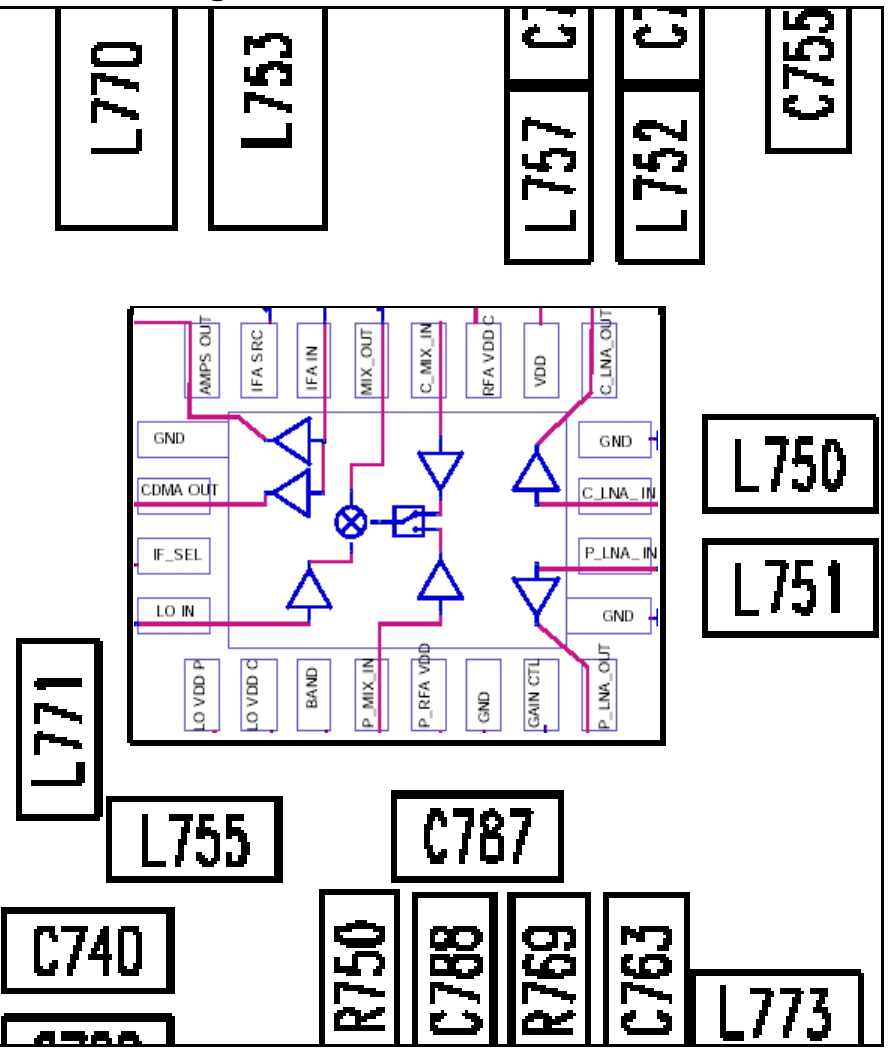

Things to Keep in Mind:

- There is a separate LNA for 800MHz (Cell and AMPS) and 1900MHz (PCS).
- Inside N750 is the RFA again. There is a separate RFA for 800MHz (Cell and AMPS) and 1900MHz (PCS).
- After RFA, there is a mixer and then the signals are separated by CDMA (Cell and PCS) and AMPS.

For example, if there is no IF frequency (128.1MHz), check both Cell and PCS. If only one has at 128.1MHz (L753), check if IF\_Sel is working. If it is, then replace N750 (bad RFA).

• If Cell and AMPS are working fine, but PCS is not, look at the band select line and the PCS LNA before replacing N750.

## **Rx DC Troubleshooting N750**

Eventually, you will run into an N750 failure that has the symptoms of high current in Local Mode with just the Rx turned on. There can be two common explanations for this: (1) No presence of an LO signal, and (2) input impedance drop shorting out one of the DC supply pins to the chip. IMPORTANT: YOU MUST CHECK FOR BOTH CONDITIONS BEFORE REPLACING THE CHIP. If you have no LO signal, refer to the section of this chapter on troubleshooting the UHF LO. If you have a significant supply voltage drop on one of the supply pins, then change N750.

| Condition (Local Mode, Set<br>Rx only in RF Main Mode) | Supply Current (from Power Supply) |
|--------------------------------------------------------|------------------------------------|
| Good mobile terminal                                   | 104mA                              |
| No UHF LO Signal present                               | 254mA                              |
| Pin 13 shorted                                         | 255mA                              |

## Control Signals at RF-BB Interface

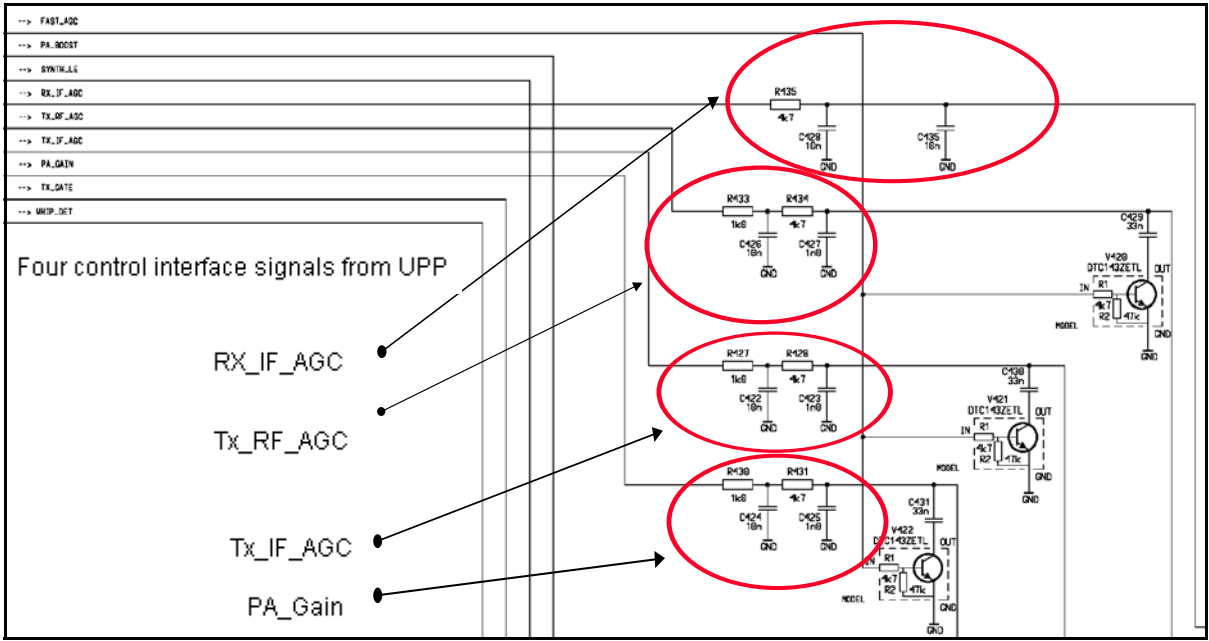

Note: These components are located at the back panel. Check from SMD or missing components.

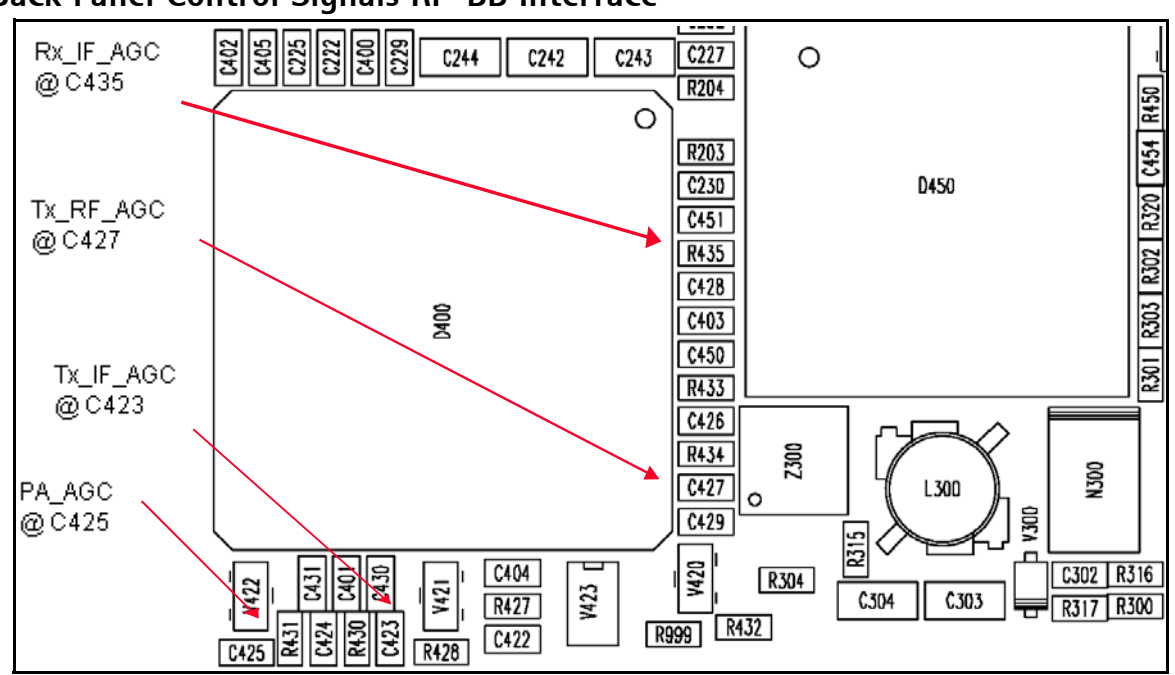

#### Back Panel Control Signals RF-BB Interface

# **GPS Introduction**

The mobile terminal supports 800 AMPS and 800/1900+GPS with IS 2000 capability. The engine supports CDMA and GPS functionality for Enhanced 911 (E911) services. GPS circuitry utilizes RF signals from satellites stationed in geosynchronous orbit to determine latitude and longitude of the handset. The GPS circuitry and the cellular engine (CE) circuitry are completely separate. The GPS circuitry is located almost exclusively on the secondary side of the PWB, underneath the display module.

Confidential

#### **GPS Block Diagram**

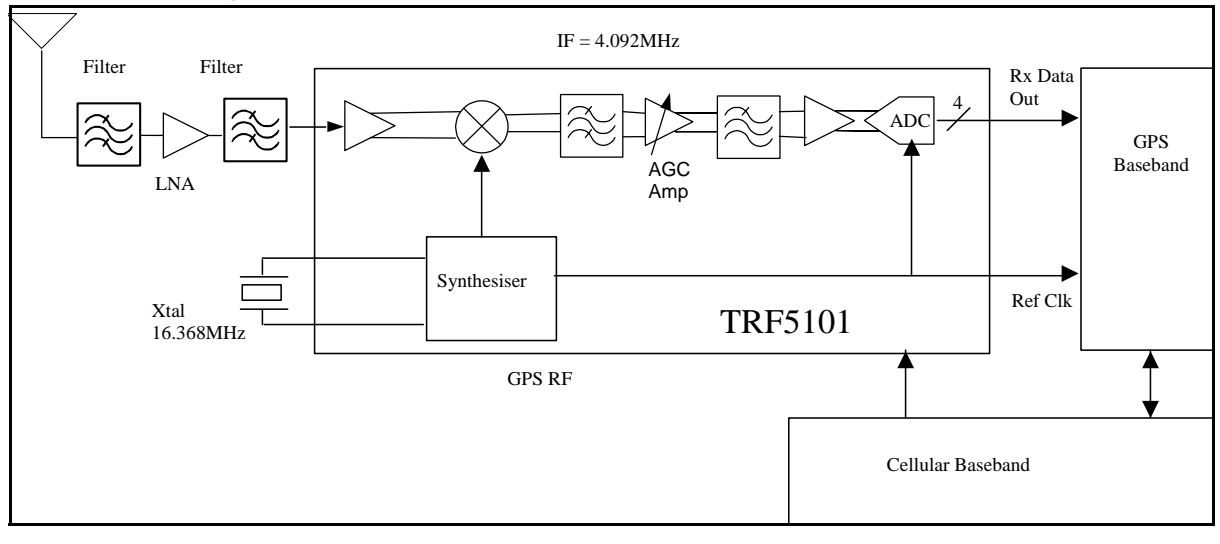

# NOKIA

#### **CC** Technical Documentation

## GPS RF Schematic

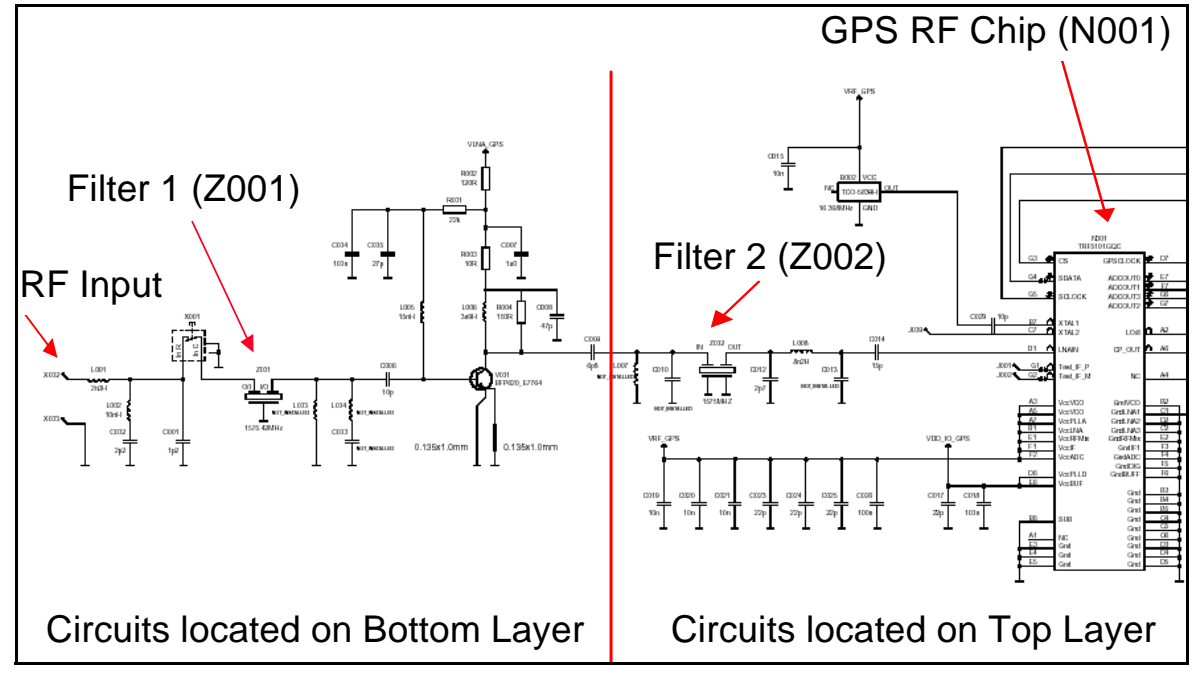

## **GPS** Testing

1. Set Local Mode.

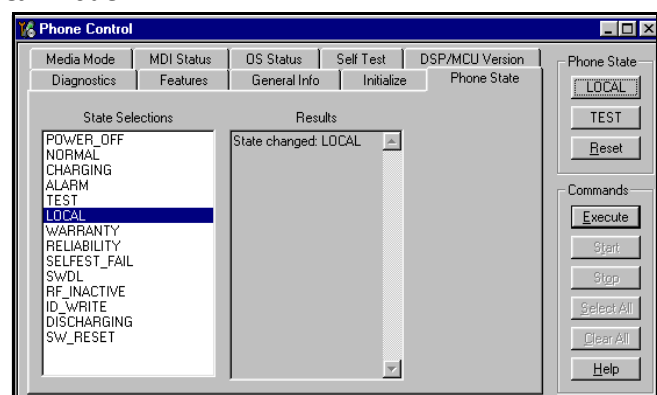

2. Inject -110dBm tone @ 1575.52MHz at GPS connector (X001) with a signal generator or call box.

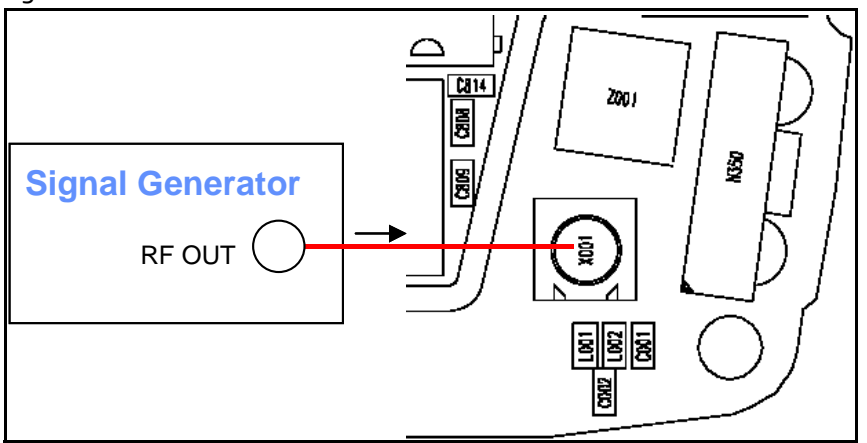

3. Open the BB/Hwd menu and select GPS Control.

| GPS Control                                                                                                    | J                                  |
|----------------------------------------------------------------------------------------------------|------------------------------------|
| Options         Test Mode         Galvanic         Signal level at GPS antenna connector: -110dBm @ 1575.520152 MHz         Use fixed attenuator (i.e. 20dB)         Test Steps         Version : not performed         Oscillator: not performed         CW Test : not preformed         not preformed         Test Summary | 4. Execute the GPS Quick Test.     |
| 5.                                                                                                    | Analyze Results: See next figures. |

- 4. Self-Test Failure: Repeat Steps 1-3 for first failure. If the test still fails, continue.
- 5. Inspect all GPS circuit elements around D051.

If pass visual inspection, then replace D051.

6. Oscillator Failure: Inspect all GPS circuit elements around D051.

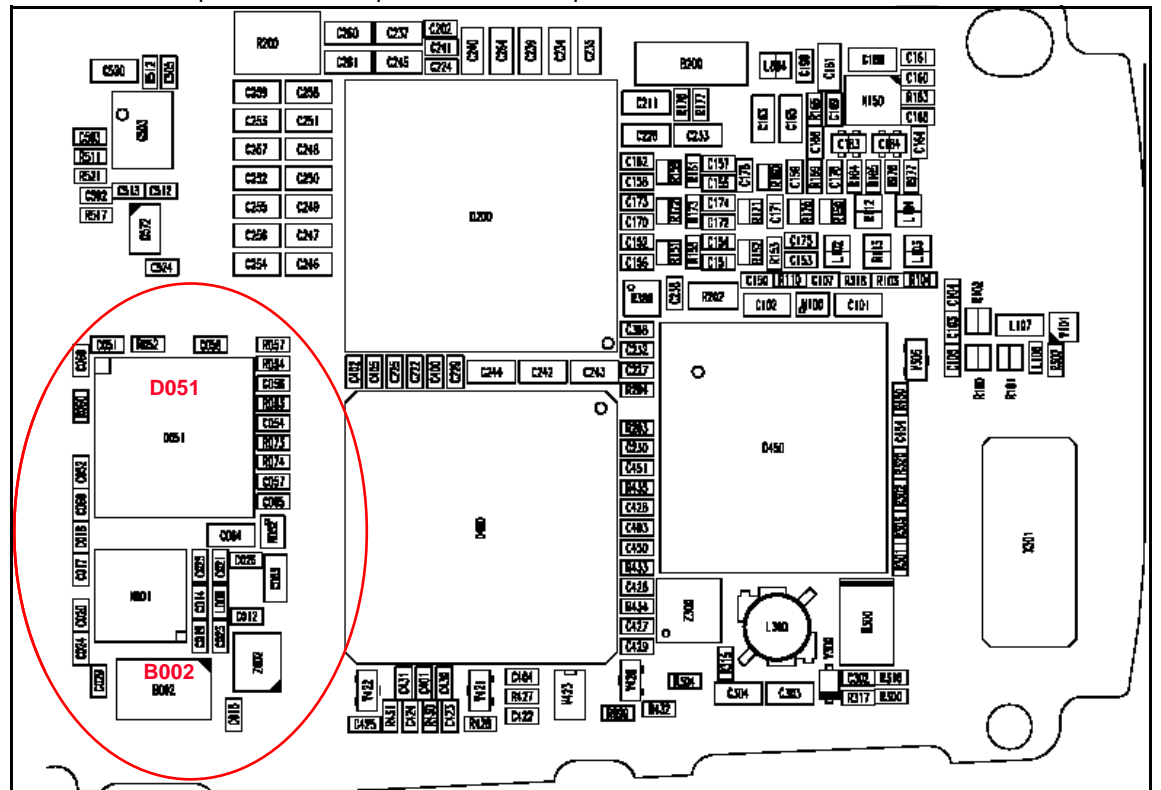

If pass visual inspection, then replace B002.

- 7. CW Test Failure: Check that signal generator is on and sourcing a signal to the GPS RF input port (X001).
  - a. Inspect all GPS RF circuit elements.
  - b. Inspect all GPS circuit elements around D051.

If all visual inspection looks good, then replace GPS RF IC (N001).

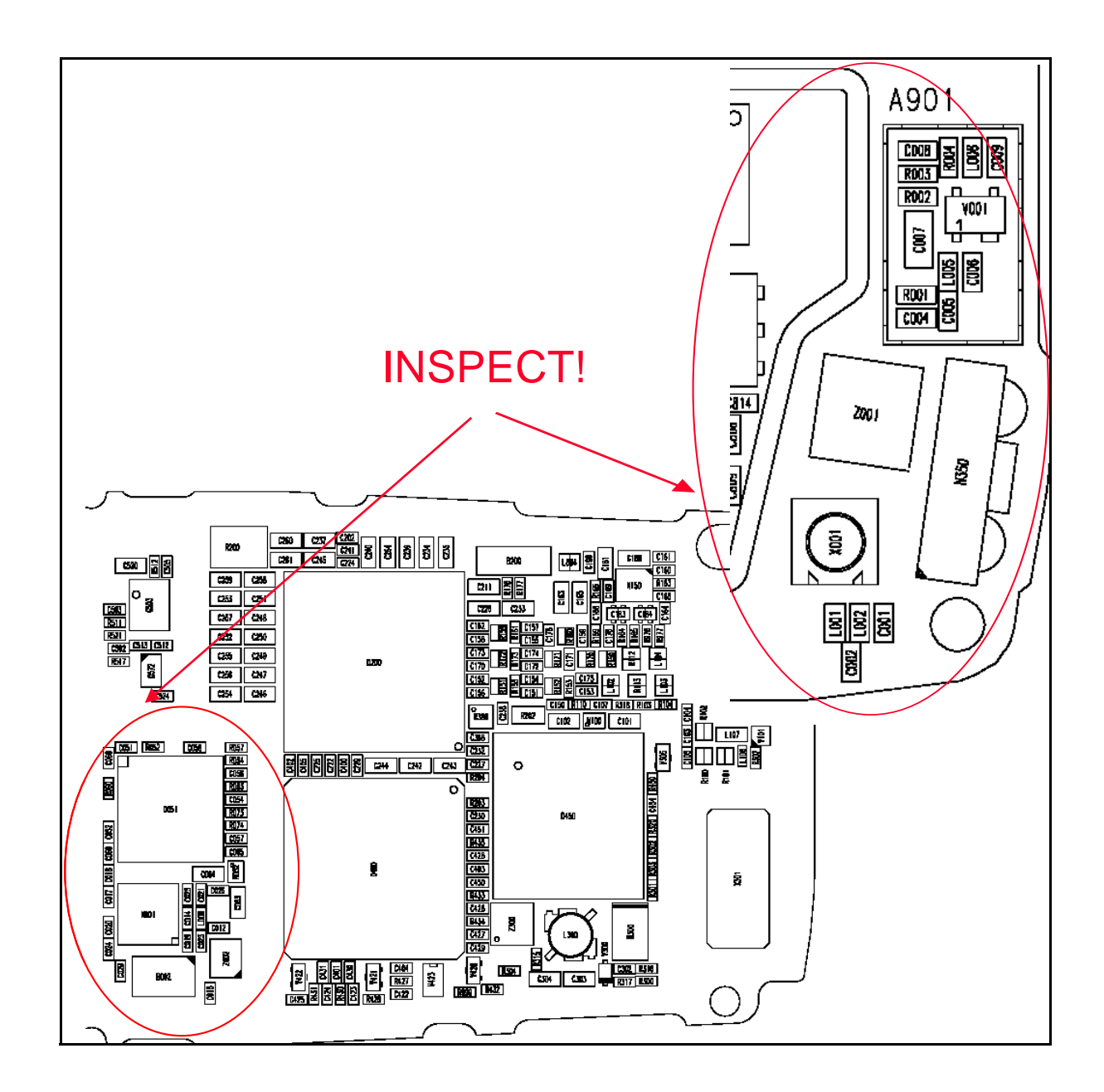

## **GPS RF Probing Setup**

1. Turn on the GPS Receiver

| K GPS Control                       |         | - 🗆 ×        |
|-------------------------------------|---------|--------------|
| Function                            |         |              |
| Simple Rx Actions                   | Execute | <u>H</u> elp |
| Coptions                            |         |              |
| C Off (Sleep)                       |         |              |
| C Idle (Wakeup)                     |         |              |
| 🖲 On                                |         |              |
| C Receiver Self Test (test mode 1)  |         |              |
| C GPS Oscillator Test (test mode 5) |         |              |
|                                     |         |              |
|                                     |         |              |
|                                     |         |              |
|                                     |         |              |
|                                     |         |              |
|                                     |         |              |
| Simple Rx action "on" OK            |         |              |

2. Inject -25dBm tone @ 1575.52MHz at GPS Connector (X001) with signal generator or Call Box.

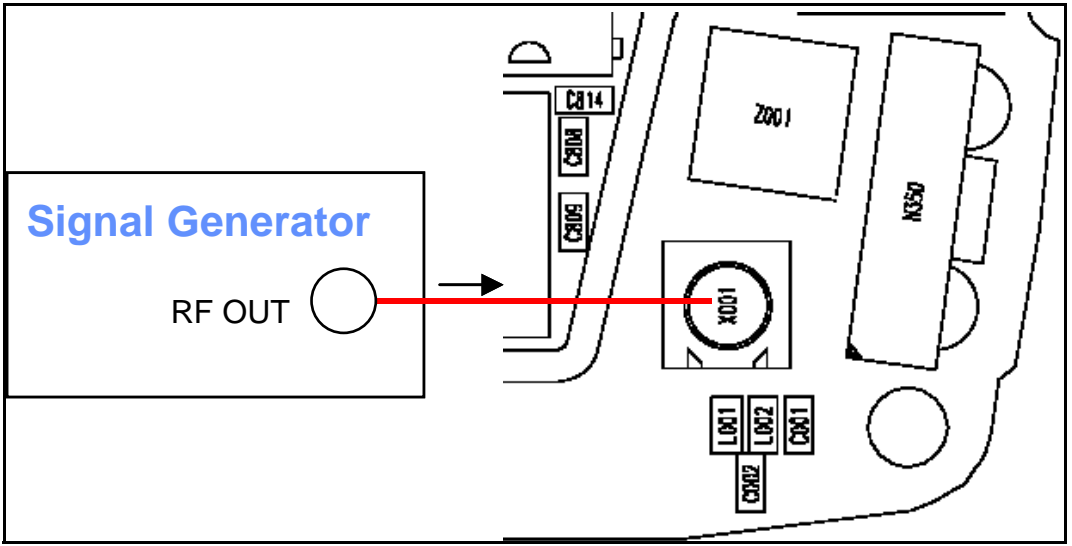

3. Continue to the GPS RF Probing Diagram diagram which follows, and measure probe points with either a FET probe and a spectrum analyzer set at center frequency 1575.25MHz, Span = 500kHz, or a voltmeter as specified.

#### **GPS RF Probing Measurements**

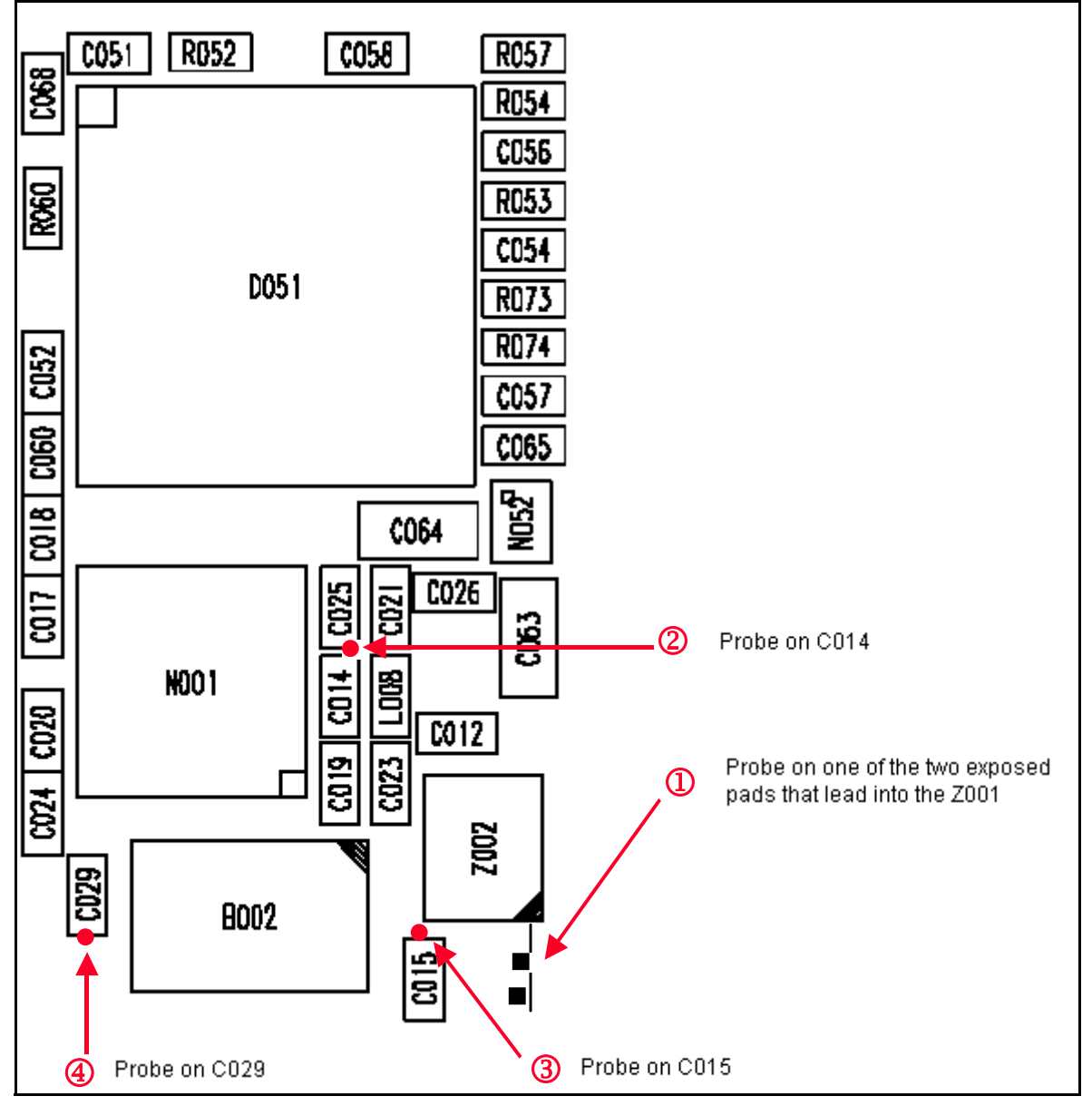

| Probe Point | Description                     | Value                 | Instrument        |
|-------------|---------------------------------|-----------------------|-------------------|
| 1           | LNA output                      | 1575.25MHz @ -19.5dBm | spectrum analyzer |
| 2           | 2nd BPF output                  | 1575.25MHz @ -21dBm   | spectrum analyzer |
| 3           | TXCO supply V <sub>RF_GPS</sub> | 2.78V (DC)            | voltmeter         |
| 4           | TXCO output<br>frequency        | 16.368MHz @ +6dBm     | spectrum analyzer |